# Panasonic

## Automatic Door

New ruidi series

### Installation Manual

Be sure to install the auto-door by the professional.

Be sure to install the auto-door in accordance with the electric laws and standards.

- Request to installer... Keeping this manual for maintenance.
  - The owner/operator should be instructed on the essentials of the operation of the door.

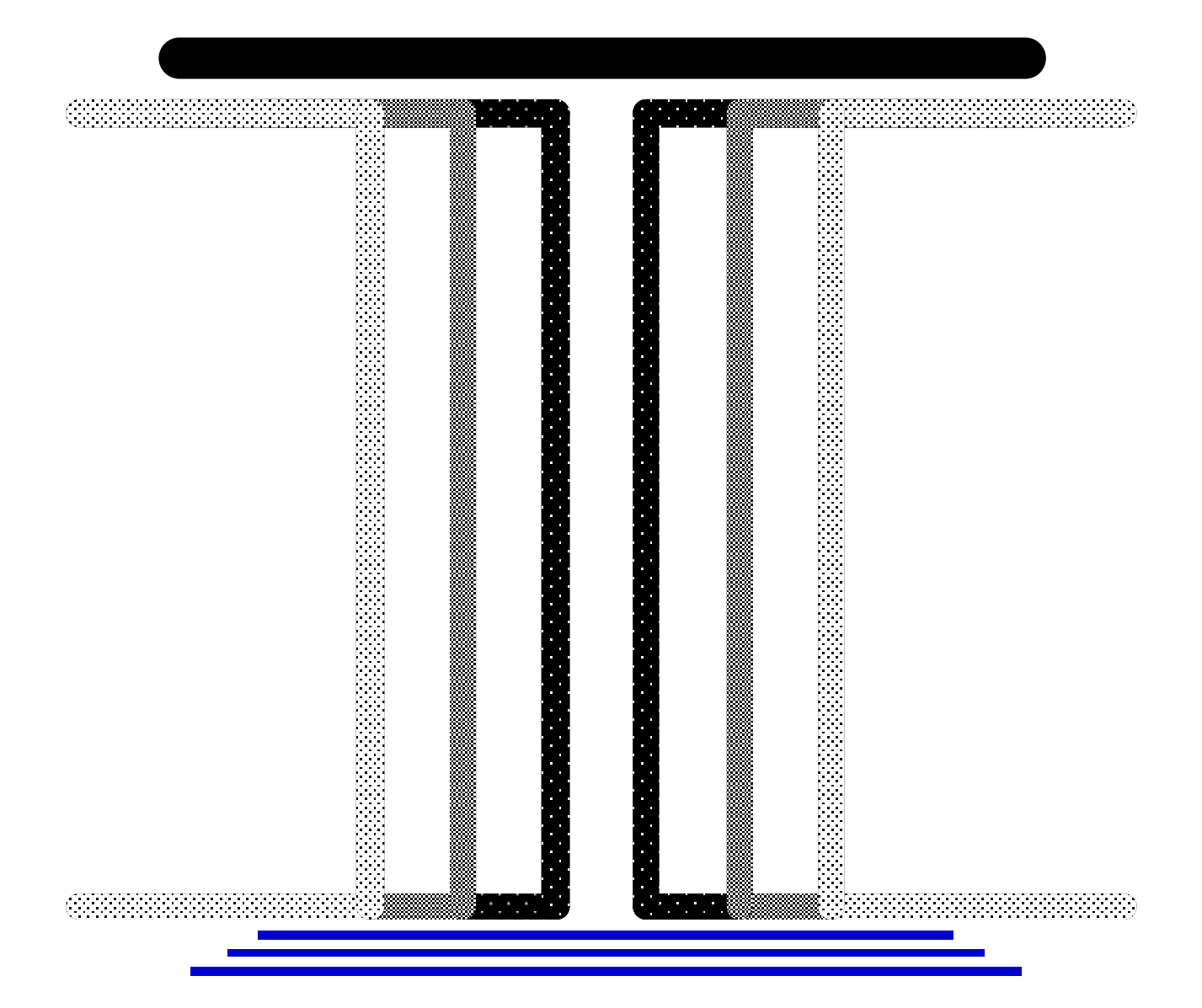

### **Safety Precautions**

•Safety measures are denoted by the following symbols according to their type, and are described below.

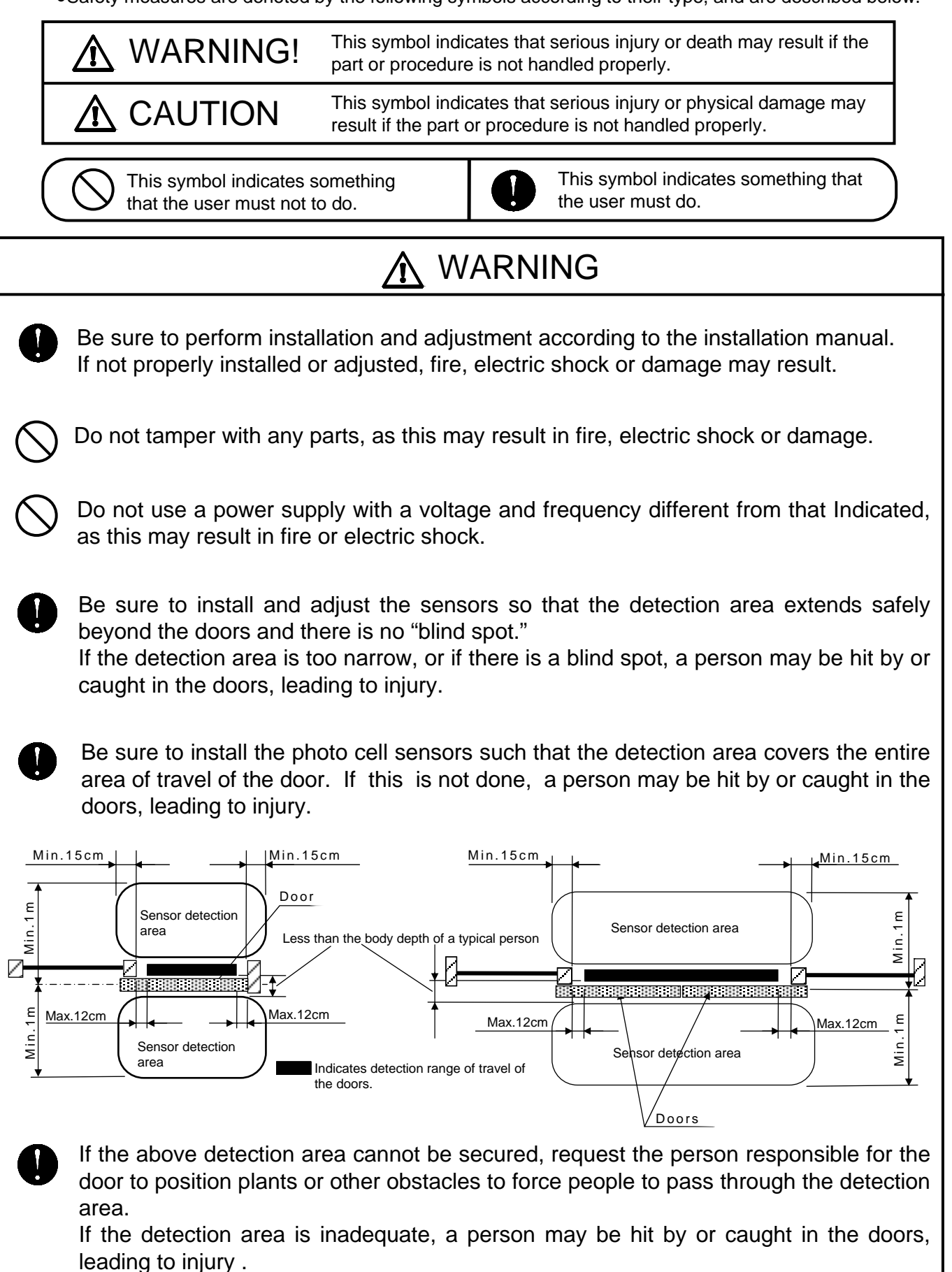

# 

Do not use in a location where there is excessive moisture, vibration, or corrosive gas, as this may result in fire, electric shock or damage.

Do not use at ambient temperatures outside the range of -20  $^\circ\!C$  to 50  $^\circ\!C$  , as this may result in fire, faulty operation.

 $\bigcirc$ 

Be sure the space is more than 30mm between the door and doorframe after opening, otherwise finger injury may result.

Do not cut off the power during operation of the doors, as this may result in injury.

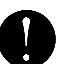

Be sure to attach the sticker to the door. Failing to do so may lead to injury.

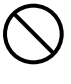

Do not install any instruments with capacity over DC24V 300mA on Multi-function device of the options, as this may result in fire.

### ■Other precautions

- Do not use doors which exceed the maximum rated weight. This may result in faulty operation.
- Optional Battery device

Please run it after 24 hours' charge. Join Multi-function device, turn on the power of engine unit and charge up.

The battery life is 3 to 5 years in an ambient temperature of between 0  $^{\circ}$ C to 40 $^{\circ}$ CAn environment with temperature exceed 0  $^{\circ}$ C ~40 $^{\circ}$ C will shorten life.

When the battery can no longer power the opening or closing of the door, even after charging for 24 hours or more, it has reached the end of its life. Replace the battery immediately.

Check the battery every half a year.

Optional Electric lock

Do not use at ambient temperature outside the range of 0  $^\circ\!C$  to 40  $^\circ\!C$  ,as this may result in fire, faulty operation.

• Pictures in this introduction are for reference only, please take a look at the real products. And please forgive for any modification of the product.

## Content

| 1.  | Part names                                                                                                 | 3              |
|-----|----------------------------------------------------------------------------------------------------|----------------|
| 2.  | Table of Parts for Engine Unit                                                                             | 4              |
|     | ■120kg Surface type                                                                                        | <sup></sup> 4  |
|     | ■150kg Surface type                                                                                        | <sup></sup> 5  |
|     | ■120kg Enclosed type                                                                                       |                |
| 3.  | Selection of Materials and Optional Parts                                                                  | 8              |
| 4.  | Installation Flowchart                                                                                     | 9              |
| 5.  | Installation of Engine Case                                                                                | 10             |
|     | ■Surface type ······                                                                                       | <sup></sup> 10 |
|     | ■Enclosed type ······                                                                                      | <sup></sup> 11 |
| 6.  | Example of installation                                                                                    | 12             |
|     | ■120kg Surface type ······                                                                                 | . 12           |
|     | ■150kg Surface type ······                                                                                 | ·· 13          |
|     | ■150kg Enclosed type ·······                                                                               | ··· 15         |
| 7.  | Layout for Installation of Engine Unit Parts                                                               | 16             |
| 8.  | Installation of Photo Cell Sensor(optional photo cell sensor)                                              | 17             |
| 9.  | Installation of Terminal Device (for remote controller) (optional terminal device (for remote controller)) | 18             |
| 10. | Installation of Terminal Device (for power)                                                                | 18             |
| 11. | Installation of Motor Device                                                                               | 19             |
| 12. | Installation of Control Device                                                                             | 19             |
| 13. | Installation of Jockey Wheel Device                                                                        | 19             |
| 14. | Hanging Doors                                                                                              | 20             |
| 15. | Installation of Stopper Device                                                                             | 21             |
| 16. | Adjustment of Door alignment                                                                               | 21             |
|     | ∎120kg                                                                                                    | <sup></sup> 21 |
|     | ■150kg                                                                                                    | <sup></sup> 22 |
| 17. | Installation of Belt                                                                                       | 23             |
|     | ■Single ·····                                                                                              | ··· 23         |
|     |                                                                                                    | <sup></sup> 24 |

| 18. | Belt Tension Adjustment                                                                              | 26 |
|-----|----------------------------------------------------------------------------------------------------|----|
| 19. | Anchoring the Control Device                                                                         | 26 |
| 20. | Connecting the Photo Cell Sensors $\langle \text{optional photo cell sensors} \rangle$               | 27 |
| 21. | Installation of Belt Guide(optional double)                                                          | 27 |
| 22. | Connecting the Partial opening connector $\langle \text{optional partial opening connector} \rangle$ | 28 |
| 23. | Connecting Power and Sensor                                                                          | 28 |
| 24. | Connection Diagram                                                                                   | 29 |
| 25. | Checking after installation                                                                          | 30 |
| 26. | Operation of the Remote Controller                                                                   | 31 |
| 27. | Troubleshooting                                                                                      | 42 |
| 28. | Specification                                                                                        | 45 |
|     | ∎120kg                                                                                               | 45 |
|     | ∎150kg                                                                                               | 45 |

## 1. Part Names

### ■Part name

#### <u>120kg Single Enclosed type (With Photo cell sensor)</u> (ONACS88425)

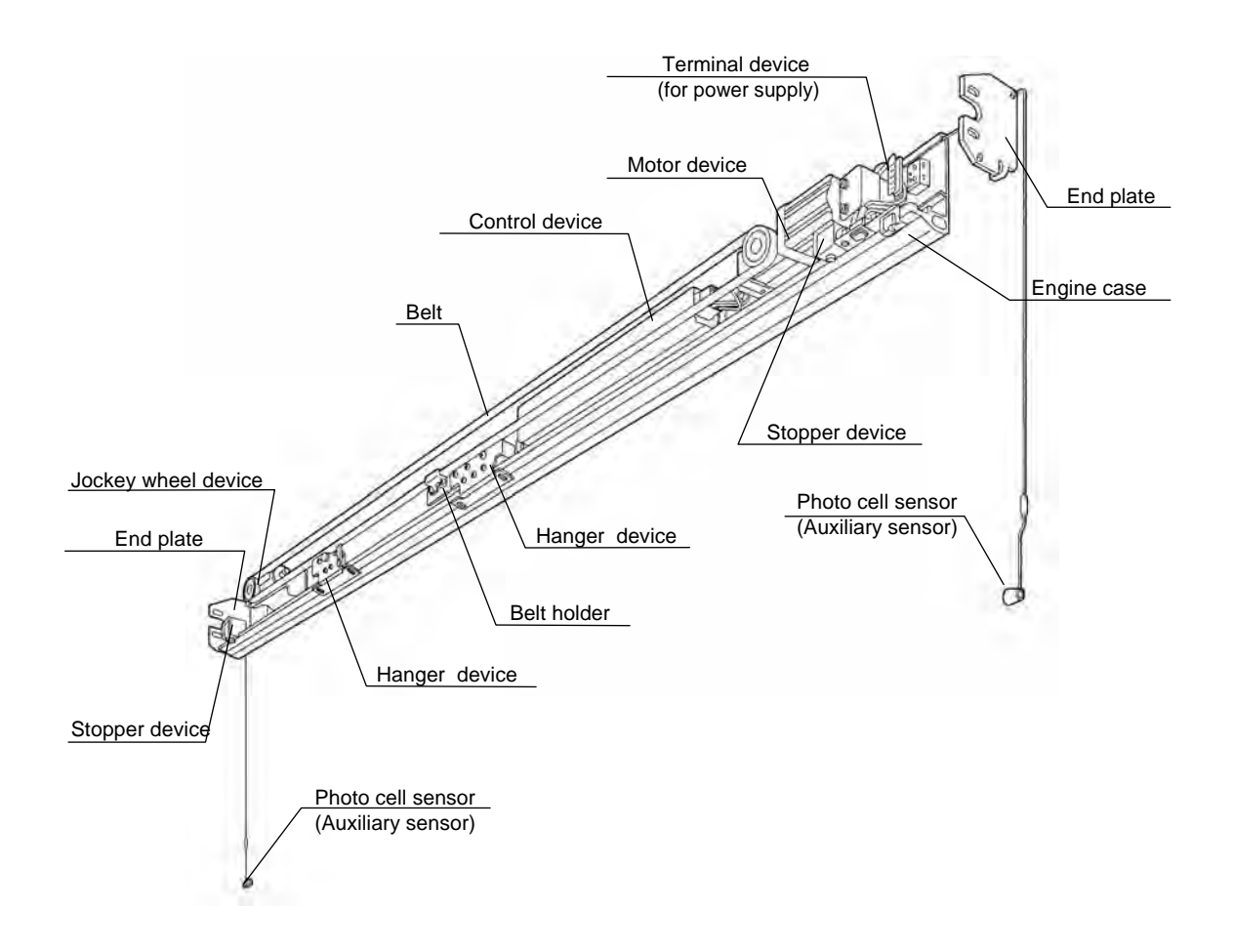

# 2. Table of Parts for Engine Unit (120kg Surface type)

|                               |                                |                                                                   |                       | With aux sensor    | ONACS88426 | ONACS88436 |
|-------------------------------|--------------------------------|-------------------------------------------------------------------|-----------------------|--------------------|------------|------------|
|                               |                                | Engine Unit                                                       |                       | Without aux sensor | ONACS88428 | ONACS88438 |
|                               |                                | Doo                                                               | pr                    |                    | Single     | Double     |
|                               |                                |                                                                   | Max.120kg X1          | Max.120kg X2       |            |            |
| F                             | Part name                      | Model                                                             | Ske                   | tch map            | Qua        | ntity      |
| Motor                         | device                         | ONKA8212652                                                       |                       |                    | 1          | 1          |
| Jocke                         | y wheel device                 | ONKA8101002                                                       |                       |                    | 1          | 1          |
| Hange                         | er device                      | ONACS812403                                                       | •                     |                    | 2          | 4          |
| Belt he                       | older A                        | ONKA8216608                                                       |                       |                    | 1          | 1          |
| Belt h                        | older B                        | ONKA8217608                                                       |                       |                    | _          | 1          |
| Dolt                          | Single(3.7m)                   | ONKA8226640                                                       | <i>C</i>              | 20000              | 1          | —          |
| Deil                          | Double(8.2m)                   | ONKA8217640                                                       |                       |                    | —          | 1          |
| Stoppe<br>(2pcs/s             | er device<br>set)              | ONKA8116109                                                       |                       |                    | 1set       | 1set       |
| Contro                        | l device                       | ONKA8212651                                                       |                       |                    | 1          | 1          |
| Photo cell sensor             |                                | ONACS83492                                                        | E                     |                    | 1set       | 1set       |
| Conne                         | ctor                           |                                                                   |                       |                    | _          | _          |
| Termin<br>(for por<br>(surfac | al device<br>wer)<br>e type)   | ONKA8212611                                                       |                       |                    | 1          | 1          |
| Termii<br>(for rer            | nal device<br>note controller) | ONKA8116112                                                       | Ţ                     |                    | 1          | 1          |
| Belt gu                       | ide                            | ONKA8122024                                                       |                       |                    | _          | 1          |
| Swing                         | stopper                        | ONKA8216609                                                       | Ţ                     |                    | 1          | 2          |
| Sticker<br>(2pcs/s            | set)                           | ONKA8216105                                                       | estinati<br>Panasonic |                    | 1set       | 2sets      |
| Lead wire clamp<br>(5pcs/set) |                                | ONKA8116113                                                       |                       | ch                 | 1set       | 1set       |
| Hanger bolt set               |                                | ONKA8101009<br>Bolt M8x30<br>(4pcs/ set)<br>Washer<br>(4pcs/ set) | œ— Ø                  |                    | 1set       | 2sets      |
| Belt fix                      | ing bolt                       | Bolt M6X 12<br>(3pcs/set)                                         |                       | ()))<br>)          | 1set       | 2sets      |
| To use                        | r and                          | _                                                                 |                       | _                  | 1          | 1          |
| Installation manual           |                                | _                                                                 |                       |                    | 1          | 1          |

# 2. Table of Parts for Engine Unit (150kg Surface type)

|                                                 |                                |                                                                     |                       | With aux sensor    | ONACS88226    | ONACS88236    |
|-------------------------------------------------|--------------------------------|---------------------------------------------------------------------|-----------------------|--------------------|---------------|---------------|
|                                                 |                                | Engine Unit                                                         |                       | Without aux sensor | ONACS88228    | ONACS88238    |
|                                                 |                                | Doo                                                                 | r                     |                    | Single        | Double        |
|                                                 |                                | Door we                                                             | eight                 |                    | Max. 150kgX 1 | Max. 150kgX 2 |
| F                                               | Part name                      | Model                                                               | Ske                   | tch map            | Qua           | intity        |
| Motor                                           | device                         | ONKA8212602                                                         |                       |                    | 1             | 1             |
| Jocke                                           | y wheel device                 | ONKA8101002                                                         |                       |                    | 1             | 1             |
| Hange                                           | er device                      | ONKA8226604                                                         | ••                    |                    | 2             | 4             |
| Belt h                                          | older A                        | ONKA8216608                                                         |                       |                    | 1             | 1             |
| Belt h                                          | older B                        | ONKA8217608                                                         |                       |                    | _             | 1             |
| Rolt                                            | Single(3.7m)                   | ONKA8226640                                                         | <u>C</u>              | 20000              | 1             | _             |
| Deit                                            | Double(8.2m)                   | ONKA8217640                                                         |                       |                    | _             | 1             |
| Stoppe<br>(2pcs/s                               | er device<br>set)              | ONKA8116109                                                         |                       |                    | 1set          | 1set          |
| Contro                                          | l device                       | ONKA8212601                                                         |                       |                    | 1             | 1             |
| Photo cell sensor<br>(Aux. sensor)<br>Connector |                                | ONACS83492                                                          | 1 Ó Ó                 |                    | 1set<br>      | 1set<br>—     |
| Termin<br>(for por<br>(surfac                   | nal device<br>wer)<br>æ type)  | ONKA8212611                                                         |                       |                    | 1             | 1             |
| Termii<br>(for rer                              | nal device<br>mote controller) | ONKA8116112                                                         | Ţ₽₽                   |                    | 1             | 1             |
| Belt gu                                         | lide                           | ONKA8122024                                                         |                       |                    | _             | 1             |
| Swing                                           | stopper                        | ONKA8216609                                                         | Ţ                     |                    | 1             | 2             |
| Sticker<br>(2pcs/s                              | set)                           | ONKA8216105                                                         | example<br>Pariasonic |                    | 1set          | 2sets         |
| Lead wire clamp<br>(5pcs/set)                   |                                | ONKA8116113                                                         | ch                    |                    | 1set          | 1set          |
| Hanger bolt set                                 |                                | ONKA8101009<br>Bolt M8x30<br>(4pcs / set)<br>Washer<br>(4pcs / set) | 0 == 0                |                    | 1set          | 2sets         |
| Belt fix                                        | ing bolt                       | Bolt M6×12<br>(3pcs / set)                                          |                       |                    | 1set          | 2sets         |
| To use<br>to cons                               | er and struction               | _                                                                   |                       | _                  | 1             | 1             |
| Installation manual                             |                                |                                                                     | _                     |                    | 1             | 1             |

# 2. Table of Parts for Engine Unit (120kg Enclosed type)

| With                                            |                                |                                                                 |                                  | With aux sensor    | ONACS88425 | ONACS88435 |
|-------------------------------------------------|--------------------------------|-----------------------------------------------------------------|----------------------------------|--------------------|------------|------------|
|                                                 |                                | Engine Unit                                                     |                                  | Without aux sensor | ONACS88842 | ONACS88437 |
|                                                 |                                | Doo                                                             | r                                |                    | Single     | Double     |
|                                                 |                                | Max.120kg X1                                                    | Max.120kg X2                     |                    |            |            |
| F                                               | Part name                      | Model                                                           | Ske                              | tch map            | Qua        | intity     |
| Motor                                           | device                         | ONKA8212652                                                     |                                  |                    | 1          | 1          |
| Jocke                                           | y wheel device                 | ONKA8101002                                                     |                                  |                    | 1          | 1          |
| Hange                                           | er device                      | ONACS812403                                                     | •••                              |                    | 2          | 4          |
| Belt h                                          | older A                        | ONKA8216508                                                     |                                  |                    | 1          | 1          |
| Belt h                                          | older B                        | ONKA8217508                                                     |                                  |                    | _          | 1          |
| Polt                                            | Single(3.7m)                   | ONKA8226640                                                     | <i>C</i> a                       | 20000              | 1          | _          |
| Deit                                            | Double(8.2m)                   | ONKA8217640                                                     |                                  |                    | —          | 1          |
| Stoppe<br>(2pcs/s                               | er device<br>set)              | ONKA8116109                                                     |                                  |                    | 1set       | 1set       |
| Contro                                          | l device                       | ONKA8212651                                                     |                                  |                    | 1          | 1          |
| Photo cell sensor<br>(Aux. sensor)<br>Connector |                                | ONACS83492                                                      | 00                               |                    | 1set<br>   | 1set<br>—  |
| Termin<br>(for po<br>(surfac                    | nal device<br>wer)<br>ce type) | ONKA8212511                                                     |                                  |                    | 1          | 1          |
| Belt gu                                         | lide                           | ONKA8122024                                                     |                                  |                    | _          | 1          |
| Swing                                           | stopper                        | ONKA8216609                                                     |                                  |                    | 1          | 2          |
| Sticker<br>(2pcs/s                              | set)                           | ONKA8216104                                                     | 自己//1<br>Hereiseutt<br>Panasonic |                    | 1set       | 2sets      |
| Lead w<br>(5pcs/s                               | vire clamp<br>set)             | ONKA8116113                                                     | æ                                |                    | 1set       | 1set       |
| End plate                                       |                                | ONKA8116002                                                     |                                  |                    | 1set       | 1set       |
| End plate bolt set                              |                                | Self tapping screw<br>M5X20 (4pcs/set)                          | \$ <b></b>                       |                    | 1set       | 2sets      |
| Hanger bolt set                                 |                                | ONKA8101009<br>Bolt M8x30<br>(4pcs/set)<br>Washer<br>(4pcs/set) | Q=== ()                          |                    | 1set       | 2sets      |
| Belt fix                                        | ing bolt                       | Bolt M6x12<br>(3pcsxset)                                        |                                  |                    | 1set       | 2sets      |
| To use<br>to con                                | er and<br>Istruction           | _                                                               | _                                |                    | 1          | 1          |
| Installation manual                             |                                | —                                                               |                                  |                    | 1          | 1          |

# 2. Table of Parts for Engine Unit (150kg Enclosed type)

| With au                       |                                |                                                                  |                                         | With aux sensor    | ONACS88225 | ONACS88235   |
|-------------------------------|--------------------------------|------------------------------------------------------------------|-----------------------------------------|--------------------|------------|--------------|
| 0000000<br>000000<br>000000   |                                | Engine Unit                                                      |                                         | Without aux sensor | ONACS88227 | ONACS88237   |
|                               |                                | Doo                                                              | r e e e e e e e e e e e e e e e e e e e |                    | Single     | Double       |
|                               | Door weight                    |                                                                  |                                         |                    |            | Max.150kg x2 |
| F                             | Part name                      | Model                                                            | Ske                                     | tch map            | Qua        | intity       |
| Motor of                      | device                         | ONKA8212602                                                      |                                         |                    | 1          | 1            |
| Jockey                        | y wheel device                 | ONKA8101002                                                      |                                         |                    | 1          | 1            |
| Hange                         | er device                      | ONKA8226604                                                      | •••                                     |                    | 2          | 4            |
| Belt ho                       | older A                        | ONKA8216508                                                      |                                         |                    | 1          | 1            |
| Belt ho                       | older B                        | ONKA8217508                                                      |                                         |                    | _          | 1            |
| <b>D</b> #                    | Single(3.7m)                   | ONKA8226640                                                      | RH                                      | 2020-              | 1          |              |
| Belt                          | Double(8.2m)                   | ONKA8217640                                                      |                                         |                    | _          | 1            |
| Stoppe<br>(2pcs/s             | er device<br>set)              | ONKA8116109                                                      | ē                                       |                    | 1set       | 1set         |
| Contro                        | l device                       | ONKA8212601                                                      |                                         |                    | 1          | 1            |
| Photo o<br>(Aux. s            | cell sensor<br>sensor)<br>ctor | ONACS83492                                                       | P.C                                     |                    | 1set       | 1set         |
| Termin<br>(for pov<br>(surfac | al device<br>wer)<br>e type)   | ONKA8212511                                                      |                                         |                    | 1          | 1            |
| Belt gu                       | iide                           | ONKA8122024                                                      |                                         |                    |            | 1            |
| Swing                         | stopper                        | ONKA8216609                                                      |                                         |                    | 1          | 2            |
| Sticker<br>(2pcs/s            | set)                           | ONKA8216105                                                      |                                         |                    | 1set       | 2sets        |
| Lead w<br>(5pcs/s             | vire clamp<br>set)             | ONKA8116113                                                      | c£b                                     |                    | 1set       | 1set         |
| End plate                     |                                | ONKA8116002                                                      |                                         |                    | 1set       | 1set         |
| End plate fixing bolt         |                                | ONKA8116002<br>M5x20(4pcs/set)                                   | 0 <b>—</b>                              |                    | 1set       | 2set         |
| Hanger bolt set               |                                | ONKA8101009<br>Bolt M8x30<br>(4pcs/ set)<br>Washer<br>(4pcsxset) | <u>()</u> سې                            |                    | 1set       | 2sets        |
| Belt fix                      | ing bolt                       | Bolt M6x12<br>(3pcs/set)                                         | - Corres                                | ())<br>)           | 1set       | 2sets        |
| To us to co                   | er and<br>nstruction           | _                                                                | _                                       |                    | 1          | 1            |
| Installation manual           |                                | _                                                                |                                         |                    | 1          | 1            |

# 3. Selection of Materials and Optional Parts

| Door                |                                                                                                    |                              | Single             |               | Double       |               |            |  |
|---------------------|----------------------------------------------------------------------------------------------------|------------------------------|--------------------|---------------|--------------|---------------|------------|--|
| Installation method |                                                                                                    |                              | Surface type       | Enclosed type | Surface type | Enclosed type |            |  |
|                     |                                                                                                    | 1001                         | With aux sensor    | ONACS88426    | ONACS88425   | ONACS88436    | ONACS88435 |  |
| _ ·                 |                                                                                                    | 120kg                        | Without aux sensor | ONACS88428    | ONACS88427   | ONACS88438    | ONACS88437 |  |
| Engine Unit         | t                                                                                                    | 120kg                        | With aux sensor    |               |              | ONACS88446    | ONACS88445 |  |
|                     |                                                                                                    | (with 6.1m<br>guide rail)    | Without aux sensor |               |              | ONACS88448    | ONACS88447 |  |
|                     |                                                                                                    | 150kg                        | With aux sensor    | ONACS88226    | ONACS88225   | ONACS88236    | ONACS88235 |  |
|                     |                                                                                                    | тооку                        | Without aux sensor | ONACS88228    | ONACS88227   | ONACS88238    | ONACS88237 |  |
|                     |                                                                                                    | 150kg                        | With aux sensor    |               |              | ONACS88246    | ONACS88245 |  |
|                     |                                                                                                    | (with 6.1m<br>guide rail)    | Without aux sensor |               |              | ONACS88248    | ONACS88247 |  |
|                     |                                                                                                    |                              | 2,500              | ONACS85155    | ONACS85105   | ONACS85155    | ONACS85105 |  |
| Materials           | Engin<br>(Leng                                                                                            | ie Case<br>jth/mm)           | 4,200              | ONACS85151    | ONACS85101   | ONACS85151    | ONACS85101 |  |
|                     |                                                                                                    |                              | 6,100              | ONACS85152    | ONACS85102   | ONACS85152    | ONACS85102 |  |
|                     | Multi-fu                                                                                                  | ulti-function device         |                    | ONACS85817    |              |               |            |  |
|                     | Relay device                                                                                              |                              |                    | 0             | NACS85862    |               |            |  |
| Ontional            | Battery device                                                                                            |                              |                    | 0             | NACS85818K   |               |            |  |
| Parts               | Operation selector                                                                                        |                              |                    | 0             | NACS83710    |               |            |  |
|                     | Leading connector (for operation selector)<br>(Length 2m)                                                 |                              |                    | 0             | ONACS8371001 |               |            |  |
|                     | Electric lock (12V)<br>Electrically-locking type                                                          |                              |                    | ONACS85986    |              |               |            |  |
|                     | Photo cell sensor<br>(Potoemitter and photoreceptor)                                                      |                              | ONACS83491         |               |              |               |            |  |
|                     | Photo cell sensor and connector set <ul> <li>Photoemitter and photoreceptor</li> <li>Connector</li> </ul> |                              | ONACS83492         |               |              |               |            |  |
|                     | Partial opening connector                                                                                 |                              | ONACS8103013       |               |              |               |            |  |
|                     | Remote                                                                                                    | controller                   |                    | ONACS85860    |              |               |            |  |
|                     | Termina<br>(for rem                                                                                       | al device<br>note controller | )                  | OI            | NKA8116112   |               |            |  |

### 4. Installation Flowchart

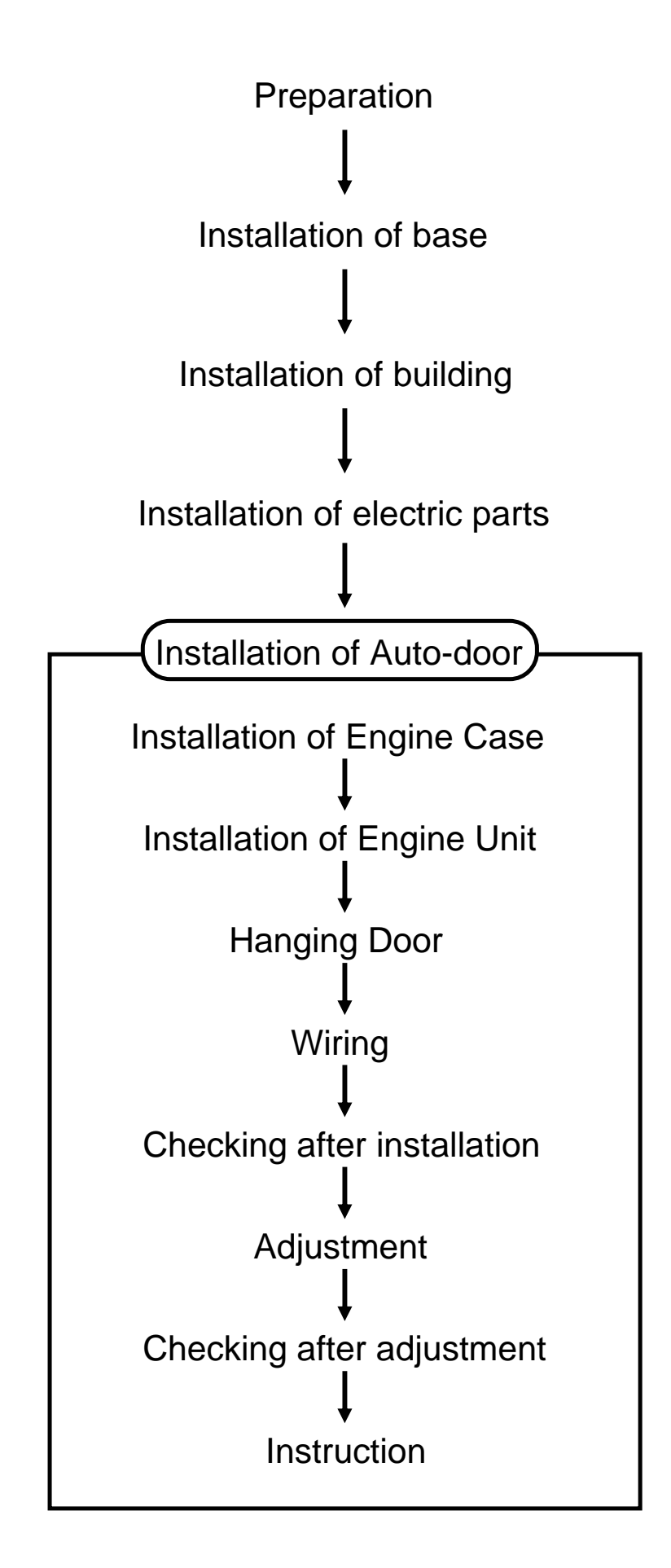

### 5. Installation of Engine Case

### Surface type

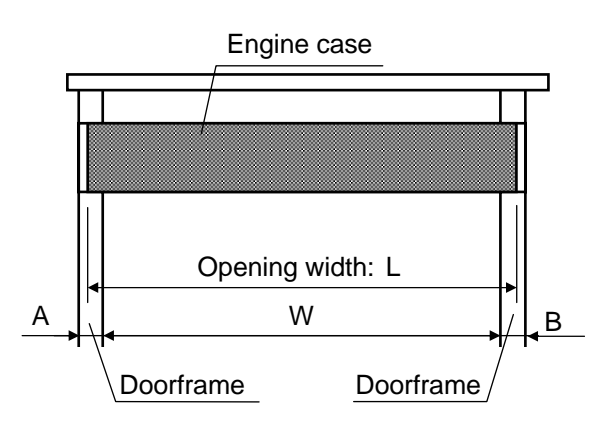

#### 1. Cut the engine case.

Engine case: L= W+ A+ B- 5mm

#### [Caution]

Do not break guide rail during cutting engine case, as this may result in noise, shorten life of pulley.

- 2. Drill hole in the transom and doorframe(M6).
- 3. Drill hole in the engine case (countersinking)(M6).

# 4. Fix the engine case to the transom and doorframe with sunk screws(M6).(Please supply these screws yourself).

#### [Caution]

- Install the engine case horizontally.
- Keep sunk screw in the hole of engine case, otherwise it may result in faulty operation

#### Double type

- · Joint of two engine cases should be center of the entrance.
- Two engine cases must be installed on one level horizontally.
- Joint should be less than 5mm.

Installation method (kind of screw, pitch, quantity of screw etc.) must according to this manual. Otherwise It may result in door falling.

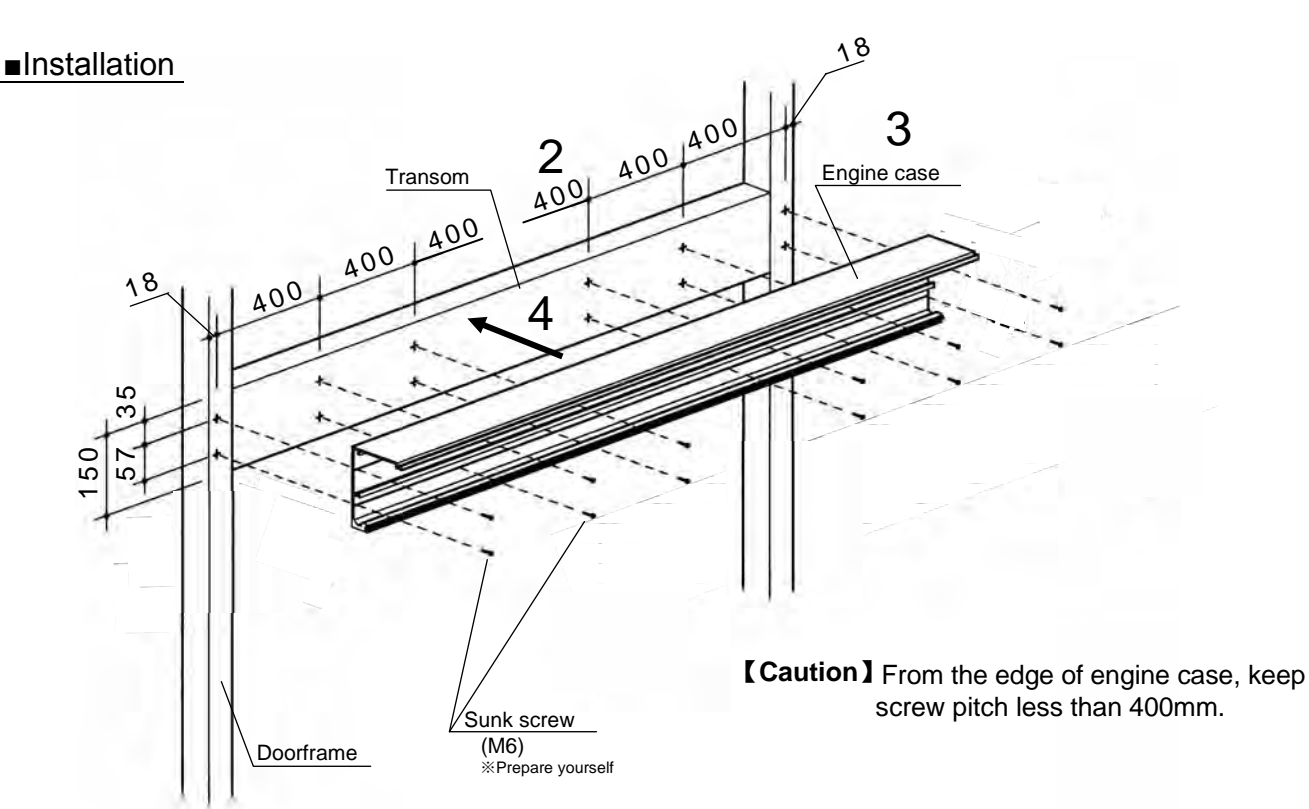

### 5. Installation of Engine Case

### Enclosed type

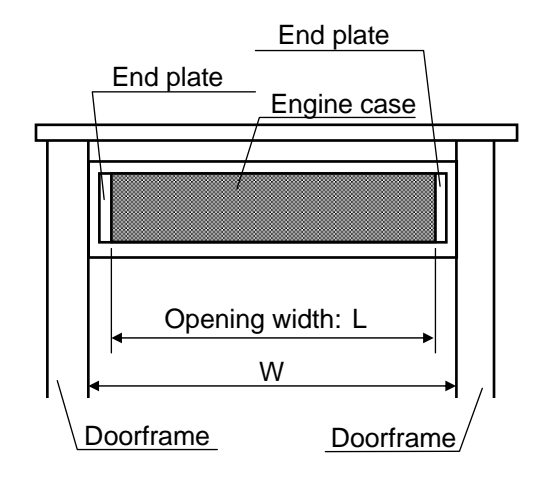

#### 1. Cut the engine case.

Engine case: L=W-10mm

10mm: thickness of end plate

#### [Caution]

Do not break guide rail during cutting engine case, as this may result in noise, shorten life of pulley.

- 2. Drill hole in the transom and doorframe(M6).
- 3. Drill hole in the engine case (countersinkingM6).
- 4. Mount the end plate on the engine case with sunk screws(M5×20).
- 5. Fix the engine case to the transom and doorframe with sunk screws(M6). (Please supply these screws yourself).

#### [Caution]

- · Install the engine case horizontally.
- · Keep sunk screw in the hole of engine case, otherwise it may result in faulty operation

#### Double type

- Joint of two engine cases should be center of the entrance. •
- · Two engine cases must be installed on one level horizontally.
- Joint should be less than 5mm.

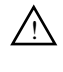

Installation method (kind of screw, pitch, quantity of screw etc.) must according to this manual. Otherwise It may result in door falling.

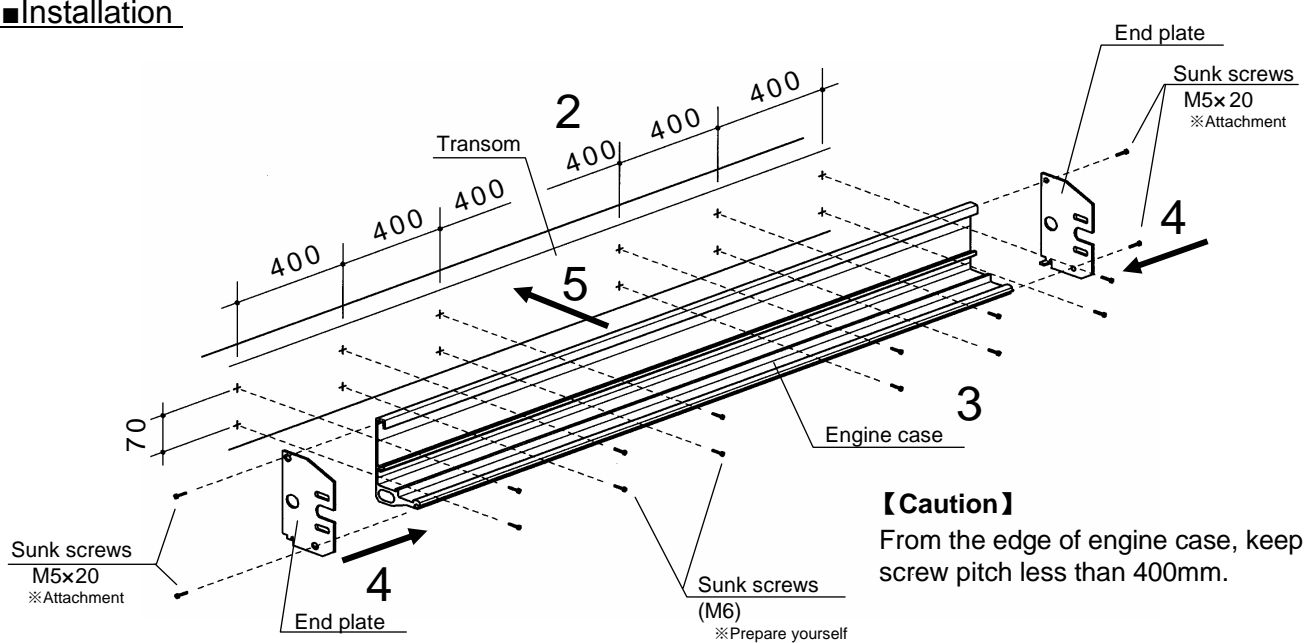

#### Installation

### 120kg Surface type

### ■Sectional plan

[Caution] The scale is not 1:1.

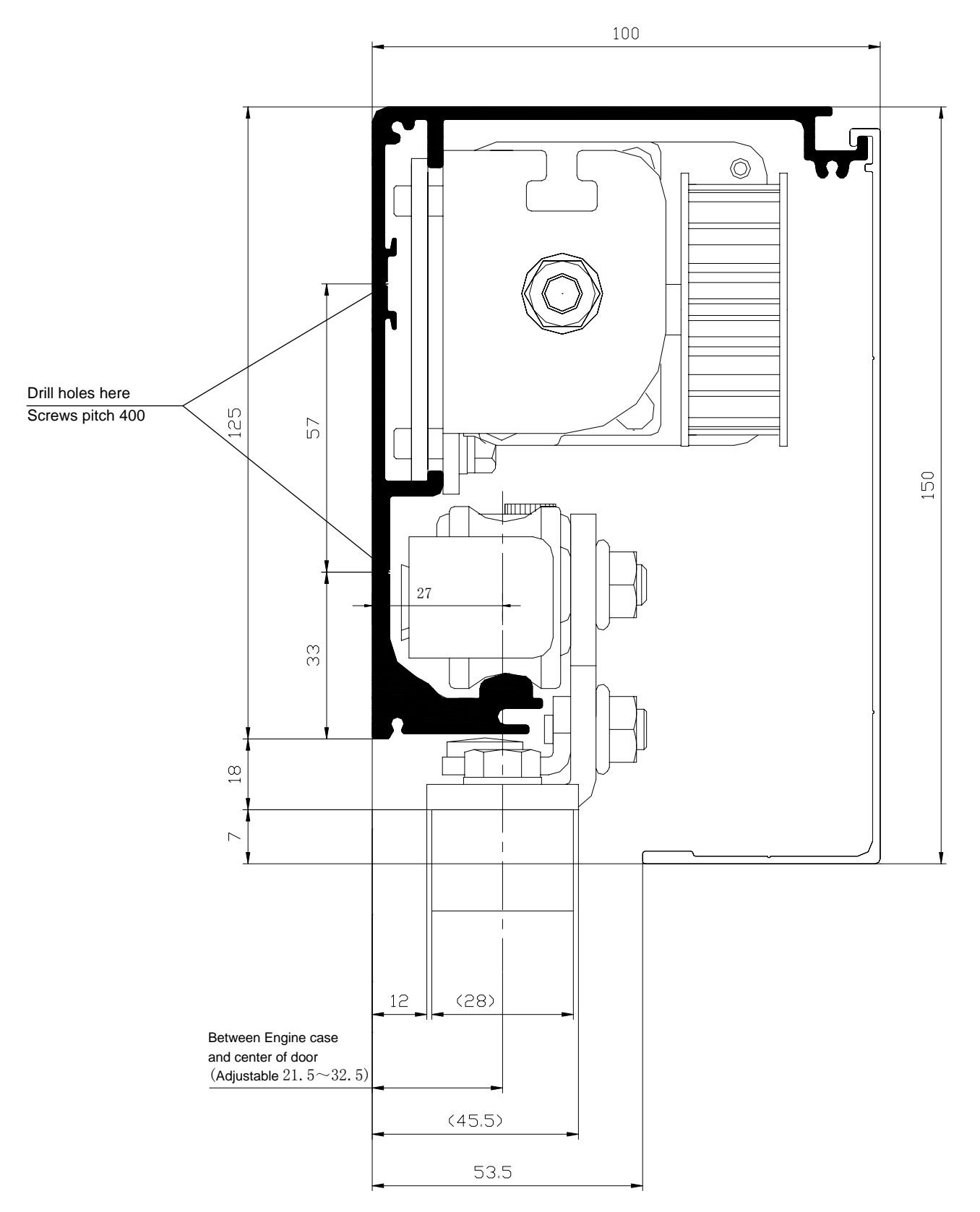

### 150kg Surface type

■Sectional plan

[Caution] The scale is not 1:1.

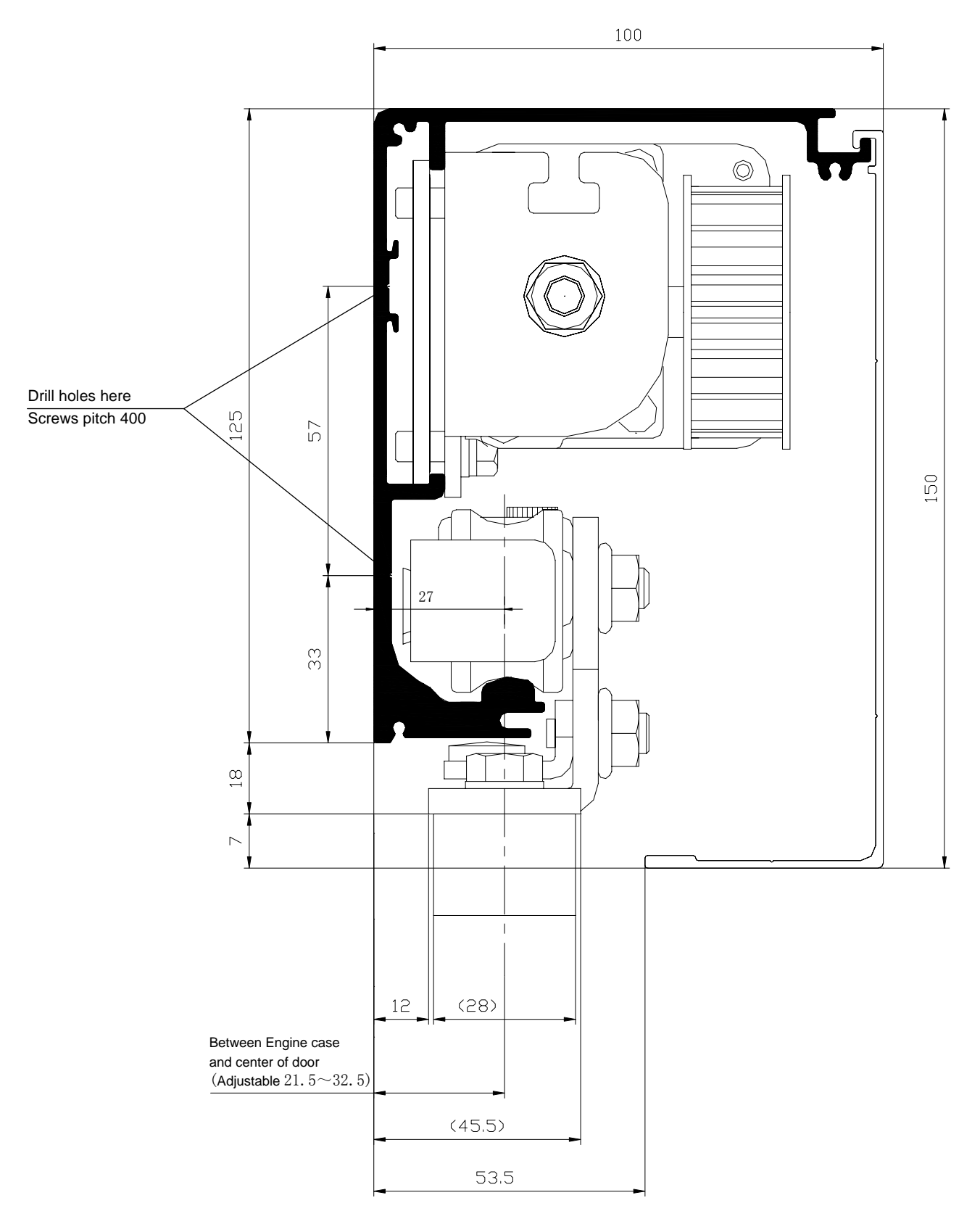

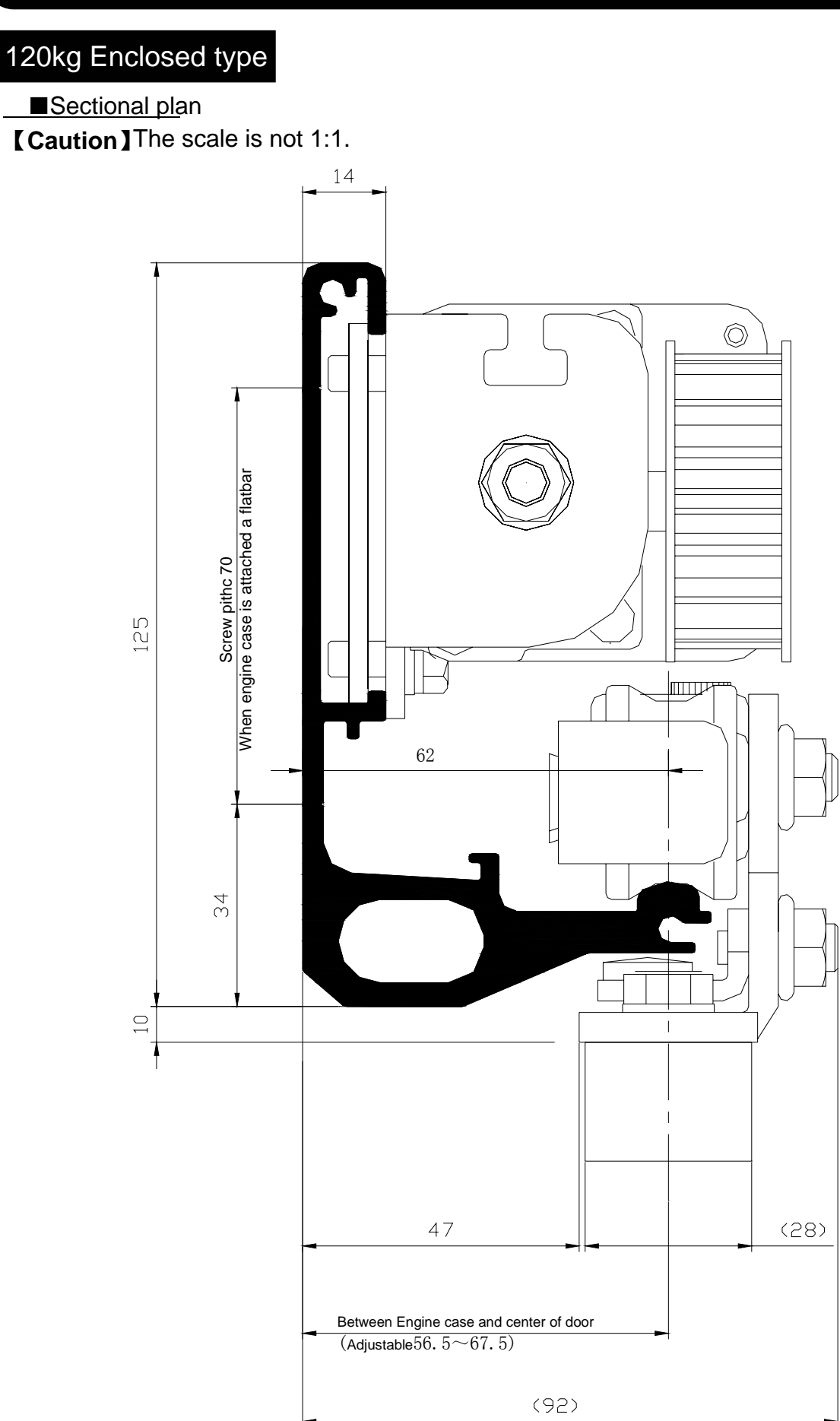

150kg Enclosed type

# ■Sectional plan [Caution] The scale is not 1:1. 14 $\bigcirc$ Screw pithc 70 When engine case is attached a flatbar 125 mp 62 С 4 101 47 (28) Between Engine case and center of door (Adjustable 56. $5 \sim 67.5$ ) (92)

# 7. Layout for Installation of Engine Unit Parts

### 120kg

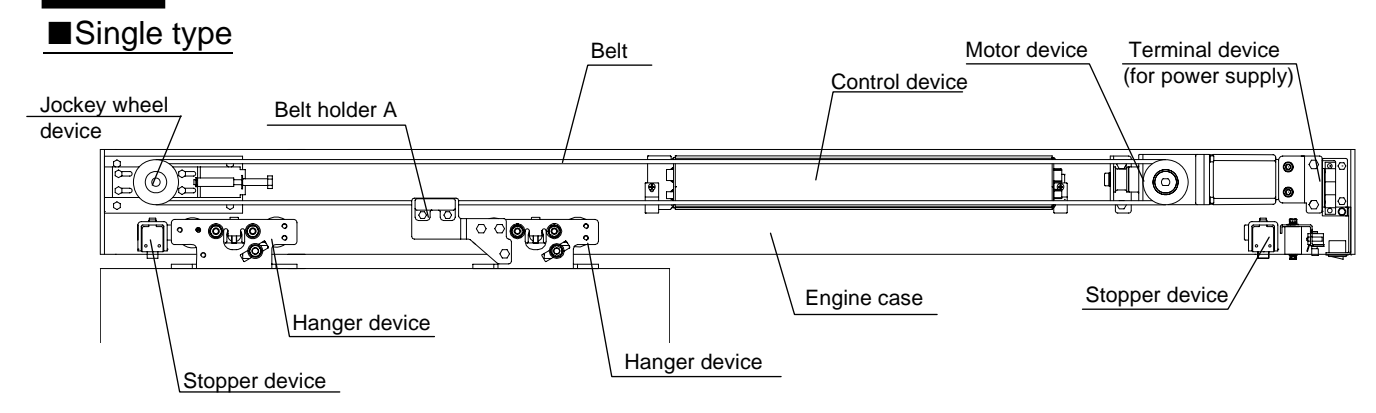

#### ■Double type

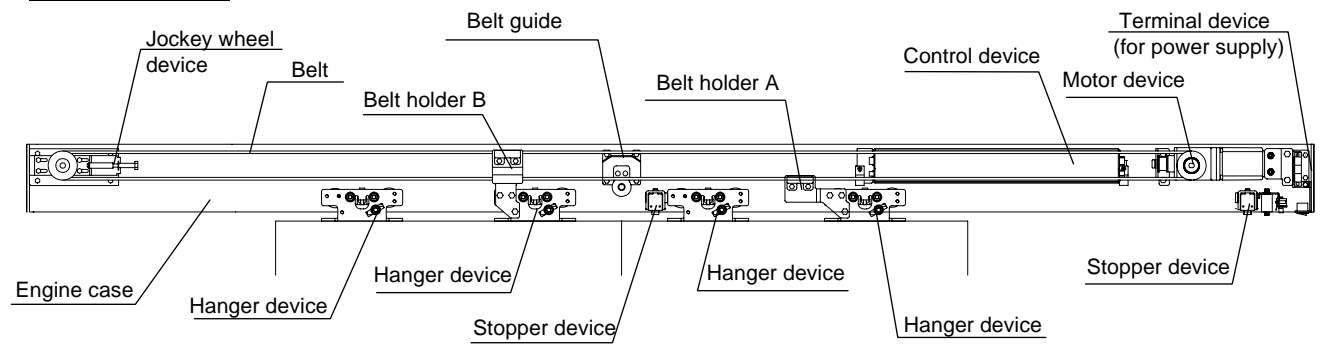

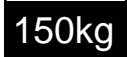

#### ■Single type

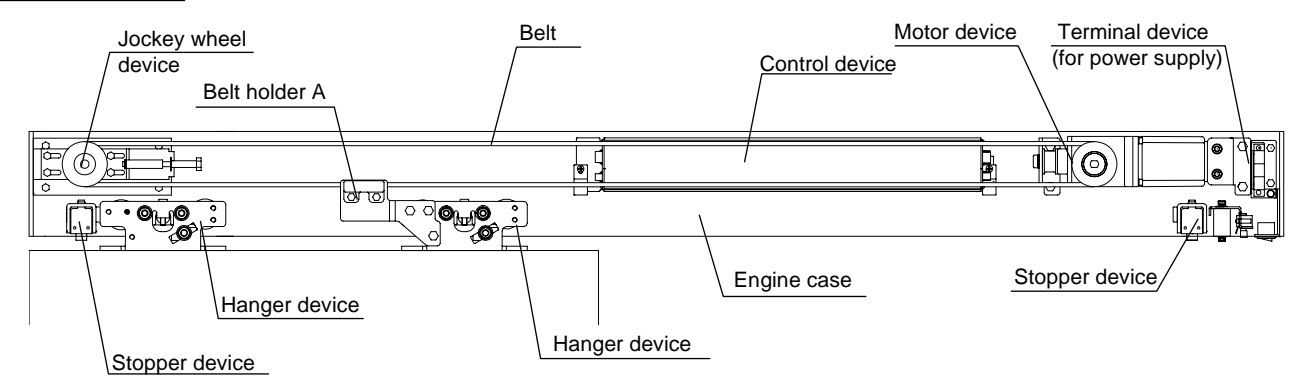

#### ■Double type

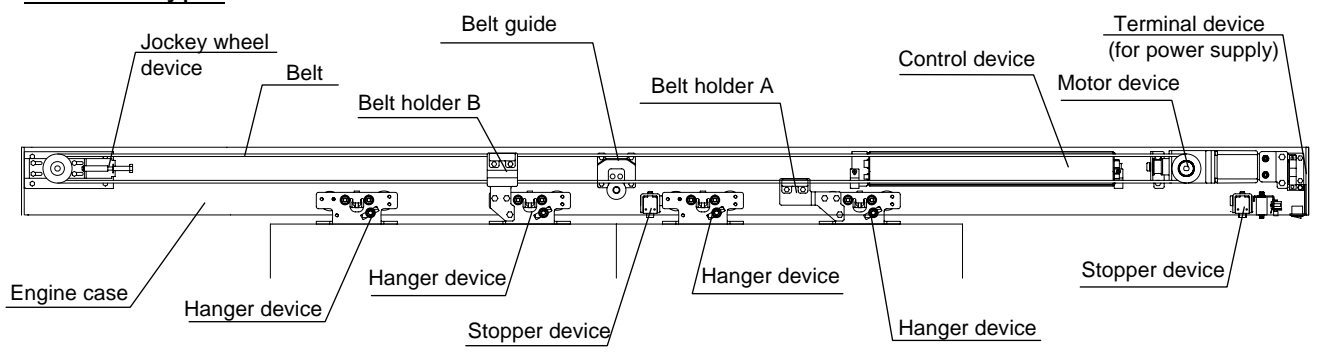

### 8. Installation of Photo Cell Sensor (optional Photo Cell Sensor)

### Opposing type

#### ■Sensor outline

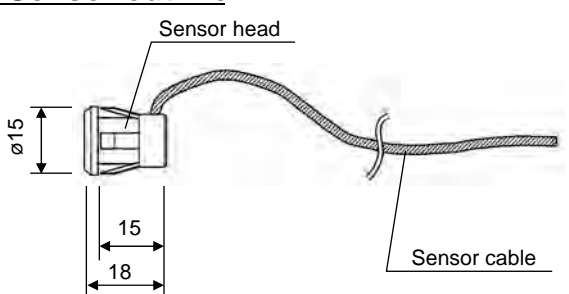

#### ■Installation height

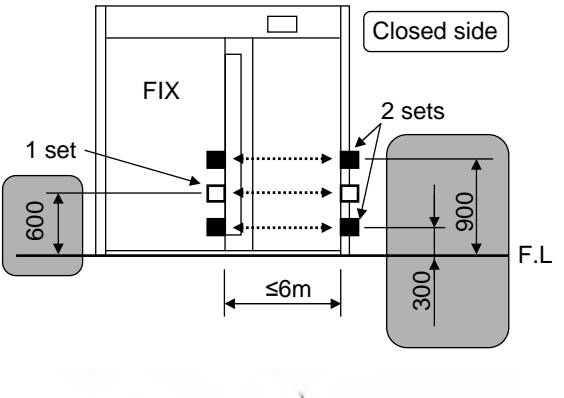

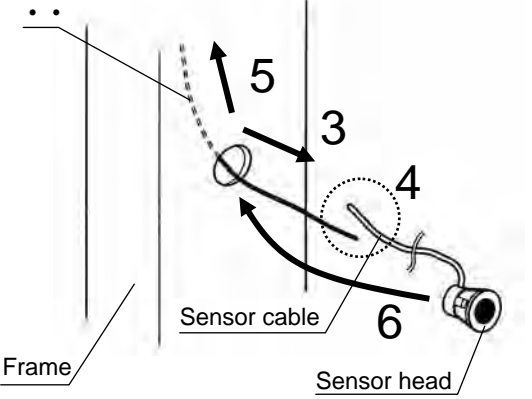

#### ■Setting of 2 sets

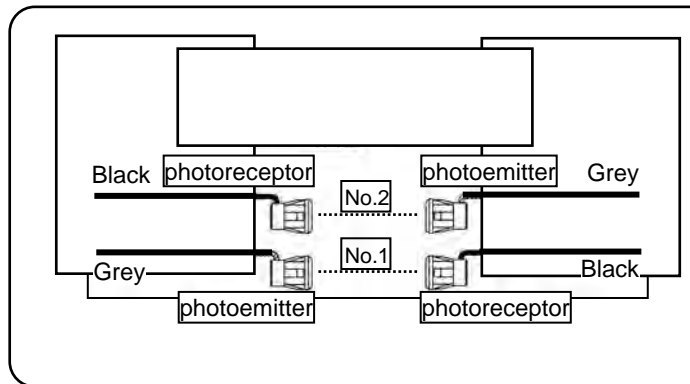

- 1. Drill holes in the frame so that the sensor heads can be mounted in a recessed position with the lenses directly facing each other.
  - ●Hole diameter ø12mm
  - •Height 600mm when using 1 set 300mm and 900mm when using 2 sets

#### 【Caution】

The sensors must be less than 6m apart. If they are farther apart, the door may open always.

# 2. Remove any burrs from cutting edges and surfaces.

#### [Caution]

If either of the sensor heads is incorrectly aligned so that the heads do not point directly at each other, the light may not enter the sensors, there by preventing the door from closing.

- 3. Fasten heavy with line that is long enough, insert the line from engine case through hole in the frame.
- 4. Fasten the sensor cable on the line, insert the sensor cable through hole in the frame.
- 5. Pull the sensor cable into the engine case.

# 6. Mount the sensor head in the hole in a recessed position.

#### [Caution]

If either of the sensor heads is incorrectly aligned so that the heads do not point directly at each other, the light may not enter the sensors, there by preventing the door from closing.

#### [Caution]

If using two sets, install the photoemitter and photoreceptor of the second set on opposite sides from the first set. If two sets install with the same orientation, they will interfere each other and cause faulty operation.

# 9.Installation of Terminal Device (for remote controller)

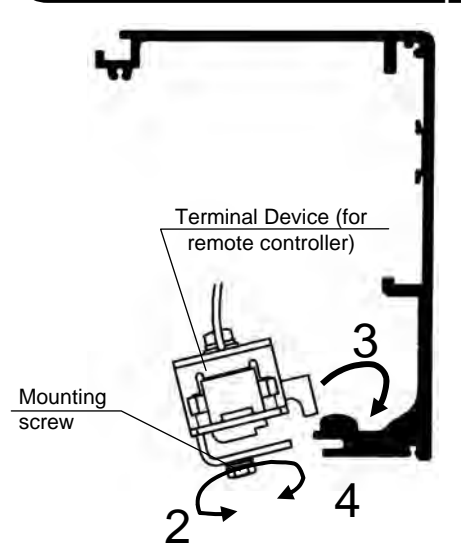

Install referring to the below diagram.

[Caution]

The mounting position is different from different opening direction.

- 1. If opening direction is left, release the screw A and adjust the direction as below diagram, tighten the screw A.
- 2. Release the mounting screw.
- Mount the Terminal device on the guide rail.
   [Caution]
   Do not break guide rail during installation, as this may result in noise, shorten life of pulley.
- 4. Move the Terminal device to the mounting position, tighten the mounting screw.

# 10.Installation of Terminal Device (for power)

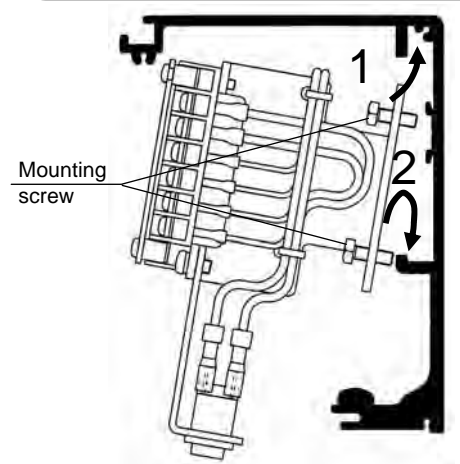

- 1. Insert the Terminal device into the upper groove.
- 2. Let it slip into the lower groove.
- 3. Move the Terminal device to the right side of the engine case, tighten the mounting screw.

### [Caution]

Keep the space for wiring.

■Mounting position and direction (Optional Terminal device (for remote controller))

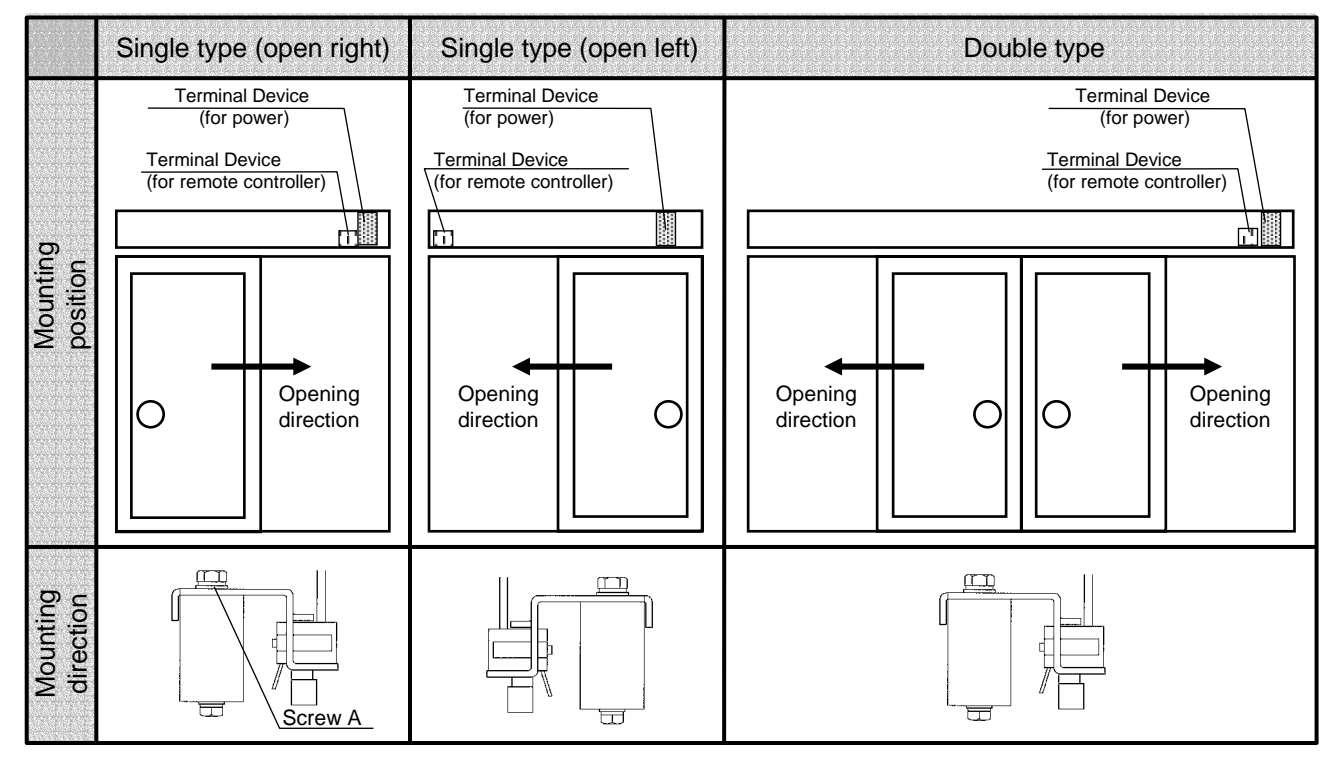

### **11.Installation of Motor Device**

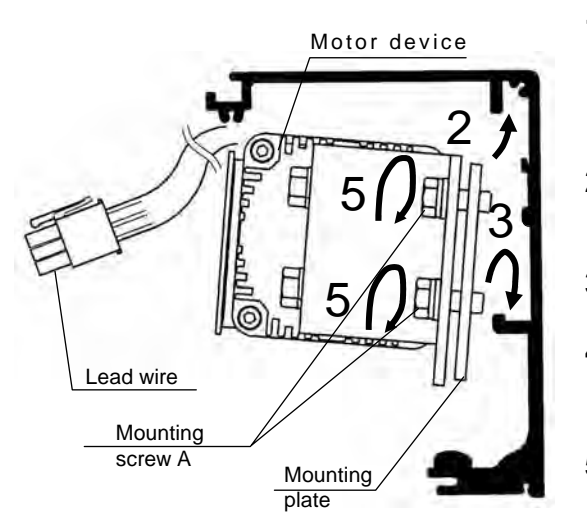

1. Make sure the leader wire is pointing toward the front of the motor.

 $\triangle$  Object falling may result if 2~5 is not handled properly.

- 2. Insert the Mounting plate of the Motor device into the upper groove.
- 3. Let it slip into the lower groove.
- 4. Move the Motor device to the right side of the engine case.
- 5. Tighten the mounting screw A.
- 6. Pass the lead wire above the motor and put them on the left side of the motor

### **12.Installation of Control Device**

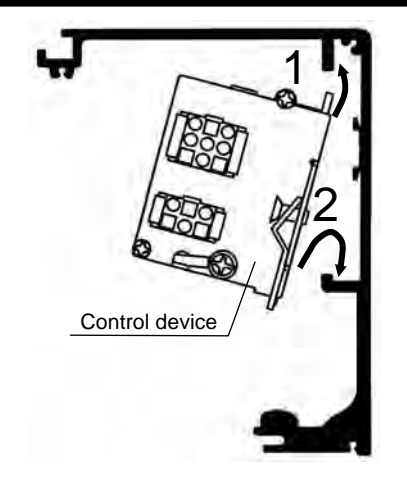

- $\bigwedge$  Object falling may result if 1 2 is not handled properly.
- 1. Insert the Control device into the upper groove.
- 2. Let it slip into the lower groove.
- 3. Move the control device to the left side of the Motor device.
- 4. Tighten the mounting screw.

### 13. Installation of Jockey Wheel Device

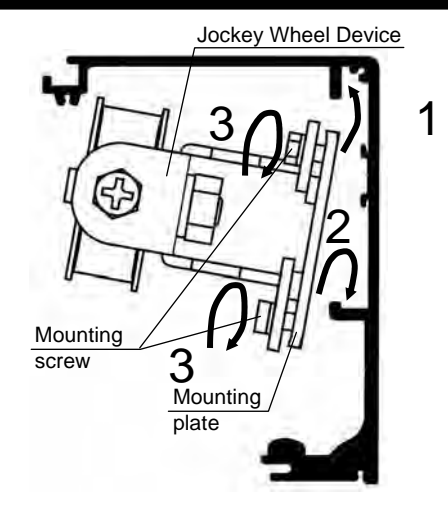

 $\bigwedge$  Object falling may result if 1, 2 is not handled properly.

- 1. Insert the Mounting plate of the Jockey Wheel device into the upper groove.
- 2. Let it slip into the lower groove.
- 3. Screw the mounting screws loosely to allow the Jockey wheel device to slide freely.

## 14.Hanging Doors

# 1. Install the Hanger device to its designated position on the door panels with hanger bolt

A Object falling may result if it is not handled properly.

■Position of Hanger device

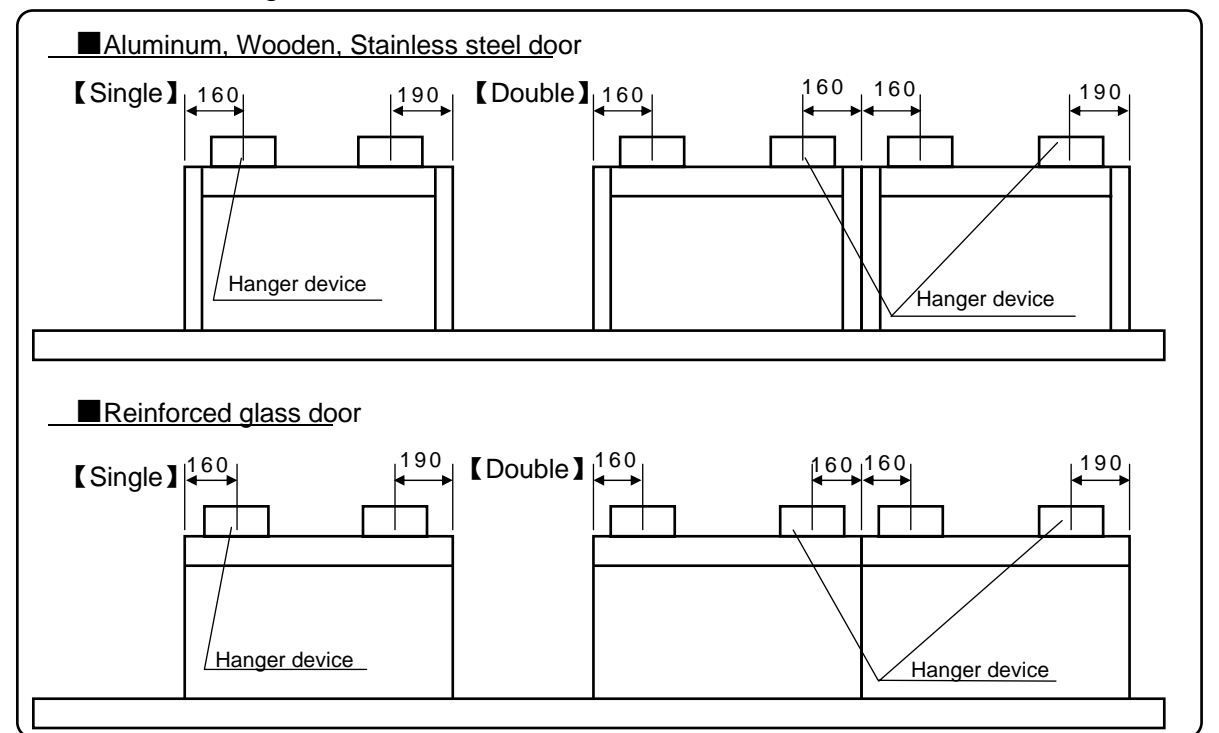

#### [Caution]

When install hanger device, make sure that the center of the pulley is parallel with the door. Otherwise the life of pulley will be shortened.

#### 2. Loosen the mounting screws, remove the stabilizer from the Hanger device.

#### 3. Lift the door panels onto the Engine case.

#### [Caution]

Do not break guide rail during installation, as this may result in noise, shorten life of pulley.

Hanger device(120/150kg)

Mounting position of the Hanger device

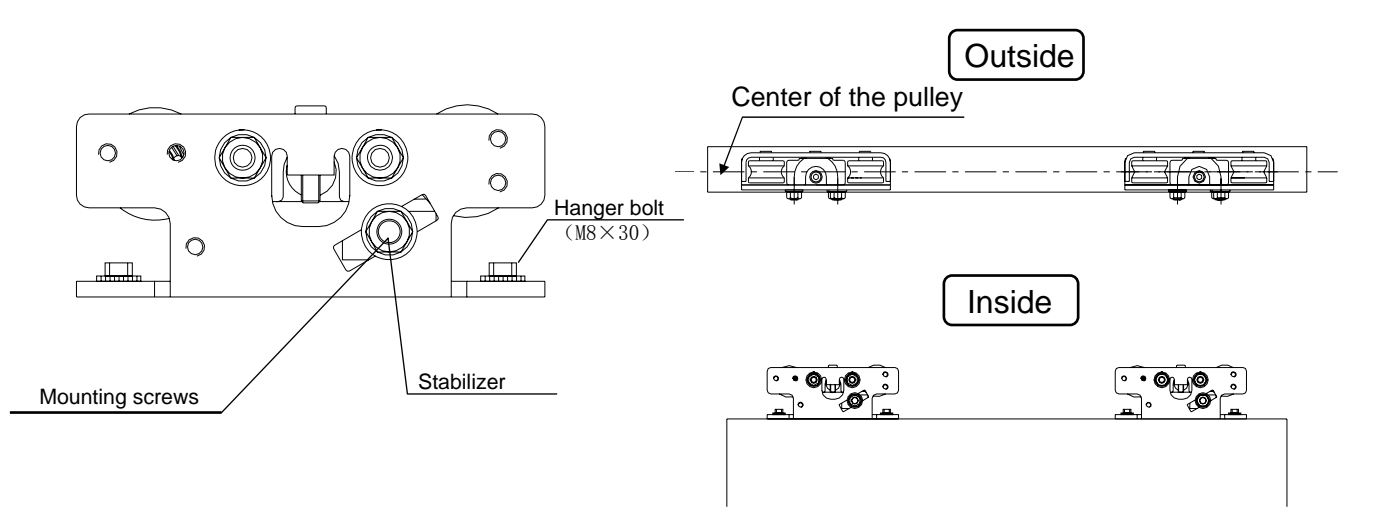

### 15. Installation of Stopper Device

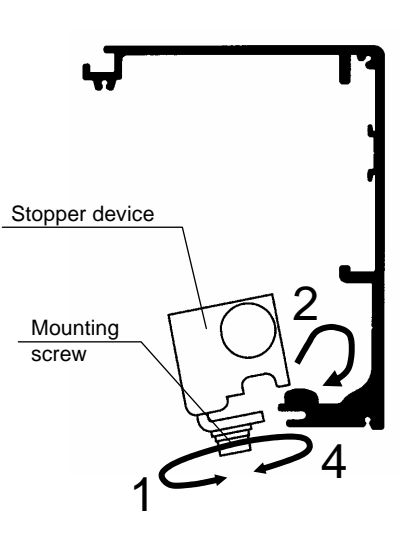

- 1. Loosen the mounting screw(M8×40).
- 2. Hook the Stopper device on the Engine case refer to 7. Layout for Installation of Engine Unit Parts (P16).

[Caution]

Do not break railway

- 3. Slide the Stopper device to the position where the door is to be stopped.
- Keep the space more than 30mm when the door is opened entirely, otherwise it may result in injury by the door and frame. [Caution]

Do not break guide rail.

4. Tighten the mounting screw firmly.

It may result in breaking of the door if installation is not handled properly.

### 16. Adjustment of Door alignment

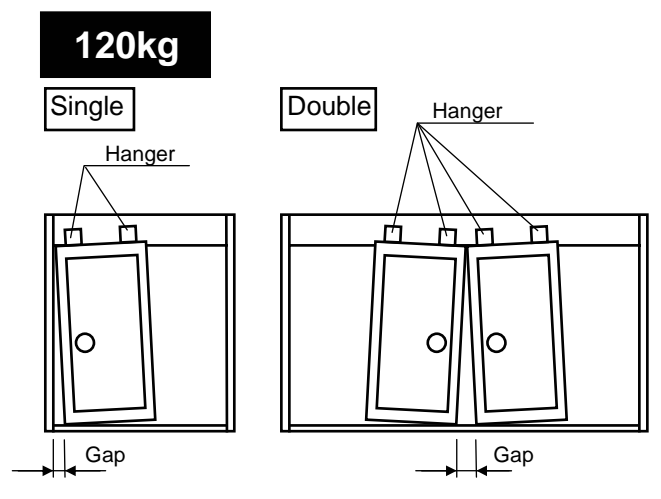

Order of adjustment

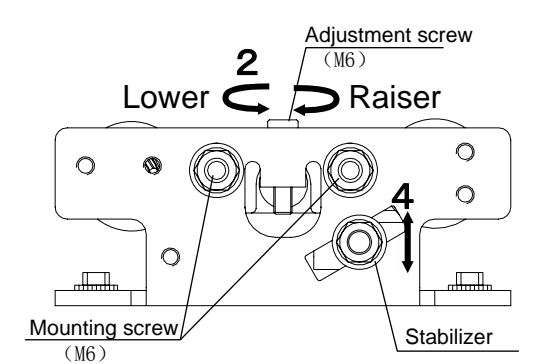

#### Position of Stabilizer

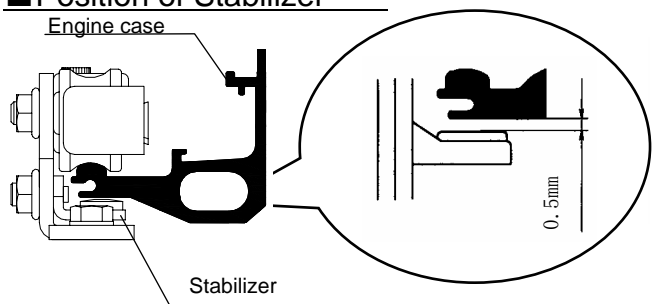

If the door can not be installed horizontally as shown left figure, it can be adjusted after it is hung on the Engine case.

1. Loosen the mounting screw.

# 2. Adjust height by turning the adjustment screw(M6).

- Turn clockwise,raiser.
- Turn counterclockwise, lower.

It may result in falling of the door if step3.4 is not handled properly.

#### 3. Tighten the mounting screw.

#### 4. Install the stabilizer. [Caution]

The gap between Engine case and stabilizer is 0.5mm.

#### 5. Check the resistance to travel.

Check the hanger device can slide on the Engine case.

Check that the door can be opened an closed by one index finger.

The resistance to travel should be 33.3N (3.4Kgf ) or less.

#### Checking if the resistance is too high.

- ■There should be no friction between:
- 1. The door panel and the Swing stopper.
- 2. The Hanger (Stabilizer) and the Engine case.
- 3. The Hanger and the Transom.
- 4. The door and the frame.

### 16. Adjustment of Door alignment

### 150kg

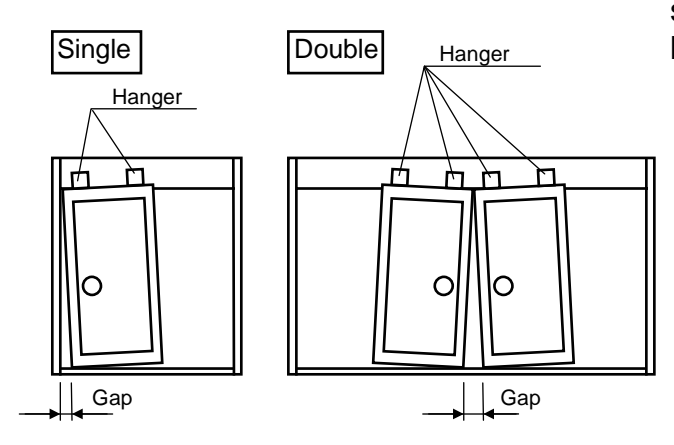

■Order of adjustment

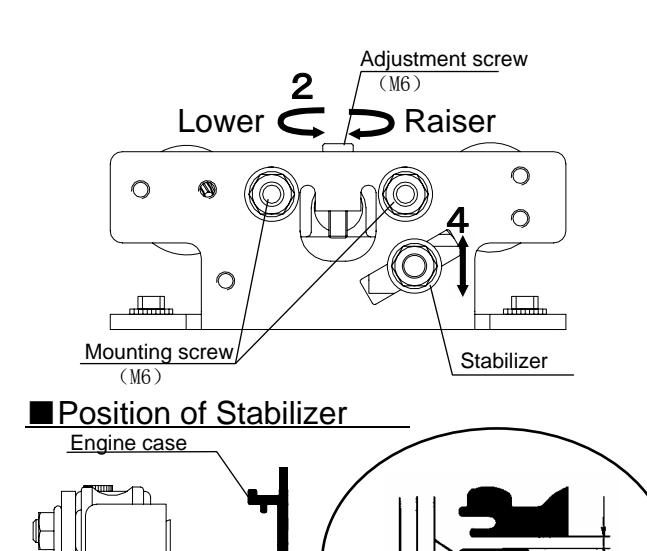

Stabilizer

If the door can not be installed horizontally as shown left figure, it can be adjusted after it is hung on the Engine case.

- 1. Loosen the mounting screw.
- 2. Adjust height by turning the adjustment screw(M6).
  - •Turn clockwise raiser.
  - •Turn counterclockwise,lower.
  - It may result in falling of the door if step3.4 is not handled properly.

#### 3. Tighten the mounting screw.

#### 4. Install the stabilizer.

#### [Caution]

The gap between Engine case and stabilizer is 0.5mm.

#### 5. Check the resistance to travel.

Check the hanger device can slide on the Engine case.

Check that the door can be opened an closed by one index finger.

The resistance to travel should be33.3N (3.4Kgf) or less.

Checking if the resistance is too high.

There should be no friction between:

- 1. The door panel and the Swing stopper.
- 2. The Hanger (Stabilizer) and the Engine case.
- 3. The Hanger and the Transom.
- 4. The door and the frame.

0.5mm

### 17. Installation of Belt

1. Loosen the screw A(M5) and remove the

Holder from Belt/hanger connector A.

### Single

Mounting order of Belt holder A

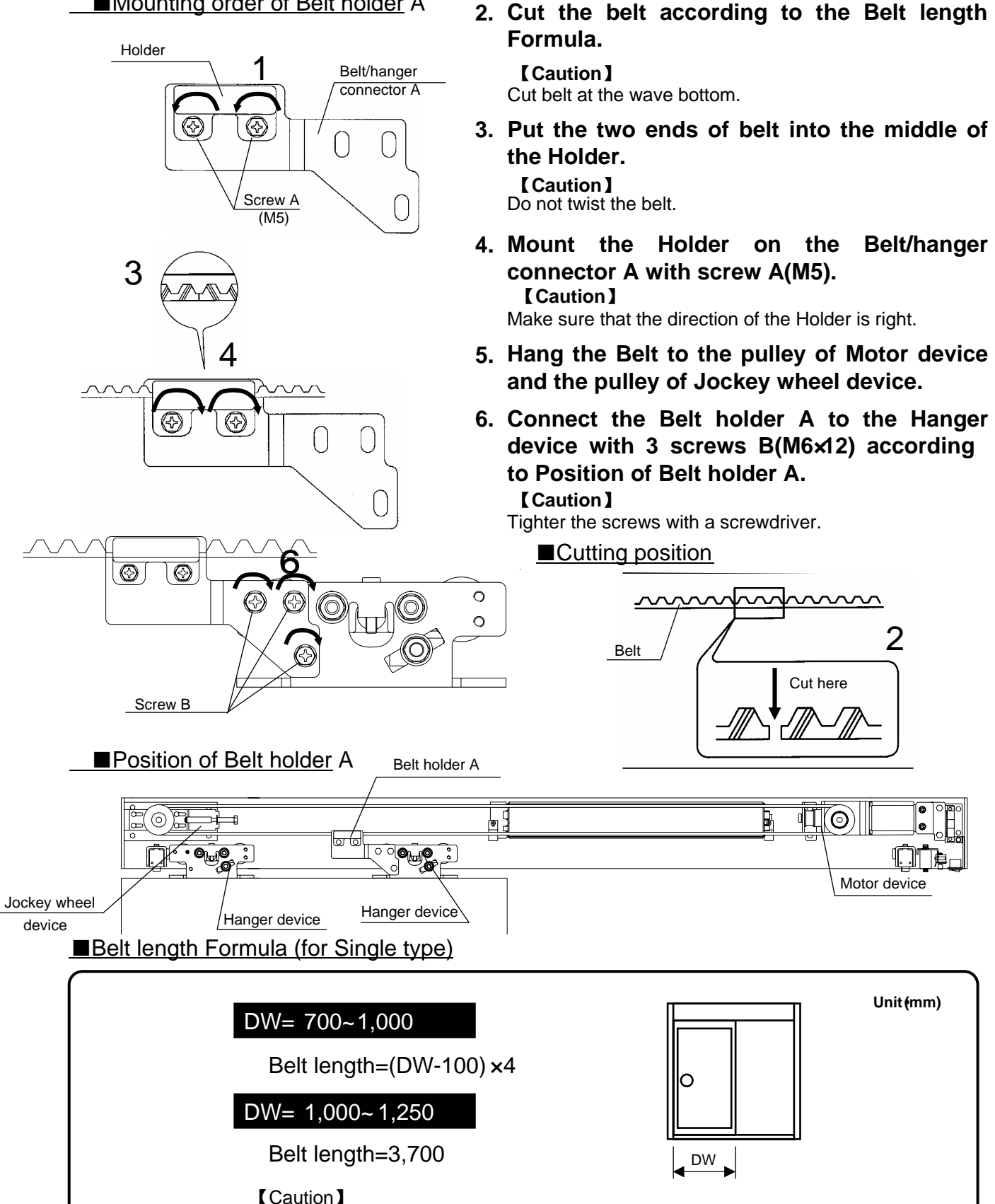

The data above are for referrence, please adjust after checking the real size.

### 17. Installation of Belt

### Double

#### Mounting order of Belt holder A

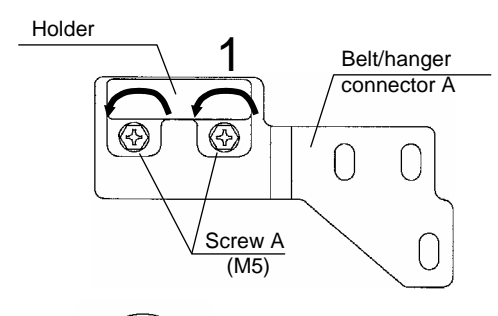

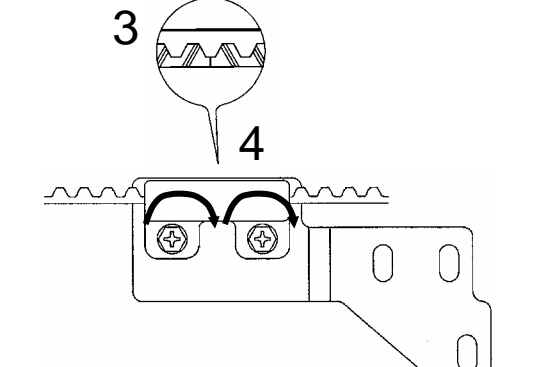

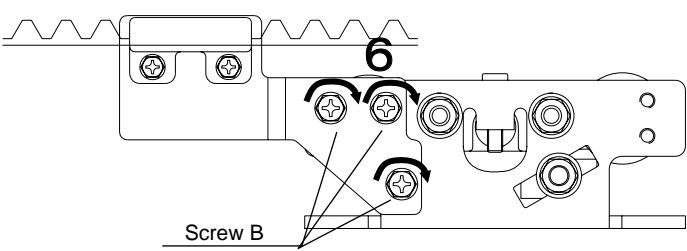

- 1. Loosen the screw A(M5) and remove the Holder from Belt/hanger connector A.
- 2. Cut the belt according to the Belt length Formula.

#### [Caution]

Cut belt at the wave bottom.

3. Put the two ends of belt into the middle of the Holder.

**[Caution]** Do not twist the belt.

4. Mount the Holder on the Belt/hanger connector A with screw A(M5). [Caution]

Make sure that the direction of the Holder is right.

- 5. Hang the Belt to the pulley of Motor device and the pulley of Jockey wheel device.
- 6. Connect the Belt holder A to the Hanger device with 3 screws B(M6×12) according to Position of Belt holder B(P.25).

#### [Caution]

Tighter the screws with a screwdriver.

Cutting position

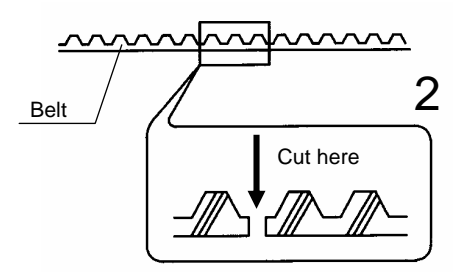

■Belt length Formula (for Double type)

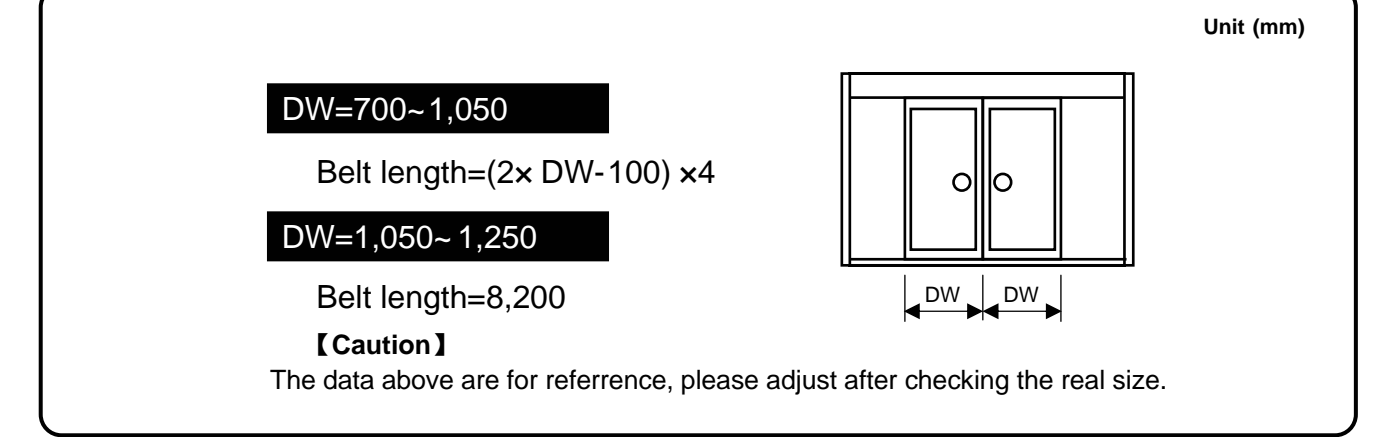

### 17. Installation of Belt

### Double

#### Mounting order of Belt holder B

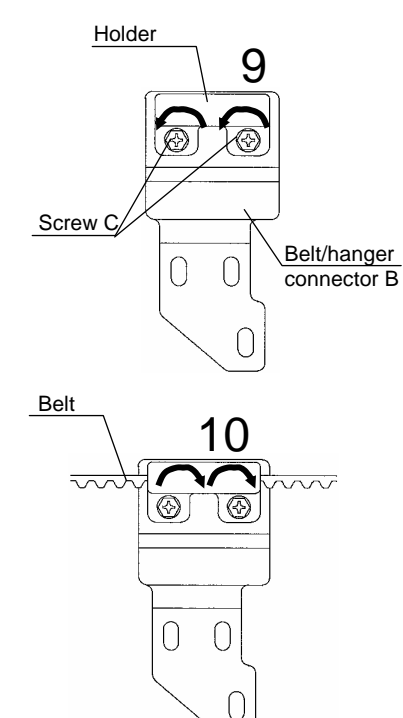

12 Tighten

- 7. According to 18• Belt Tension Adjustment (P.26), adjust the belt tension.
- 8. Close the doors entirely. Lock the doors if you have lock.
- 9. Loosen the screw C(M5) and remove the Holder from Belt/hanger connector B.
- 10. According to Position of Belt holder B, insert the belt into the Holder and mount the Holder to the Belt/hanger connector B with screws C(M5).
- 11. Connect the Belt holder B to the Hanger device with 3 screws D(M6×12).
- 12. Tighten the screw D(M6×12) after adjusting the door position.

#### [Caution]

Tighter the screws with a screwdriver.

#### ■Position of Belt holder B

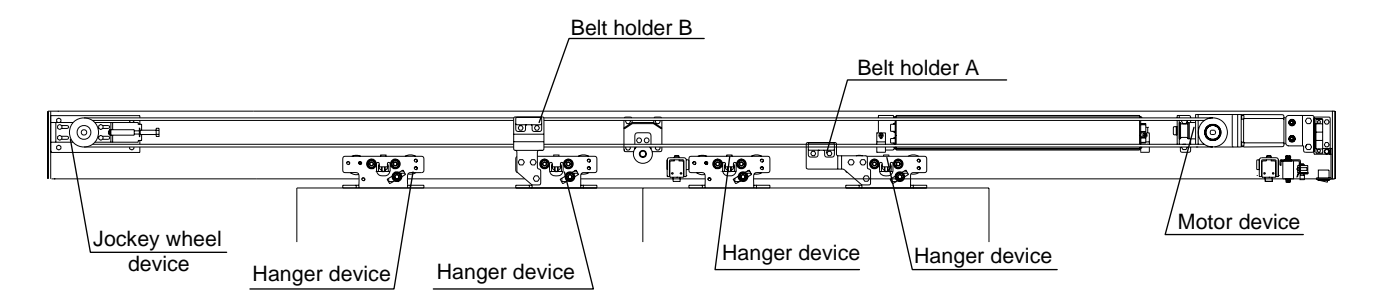

### **18. Belt Tension Adjustment**

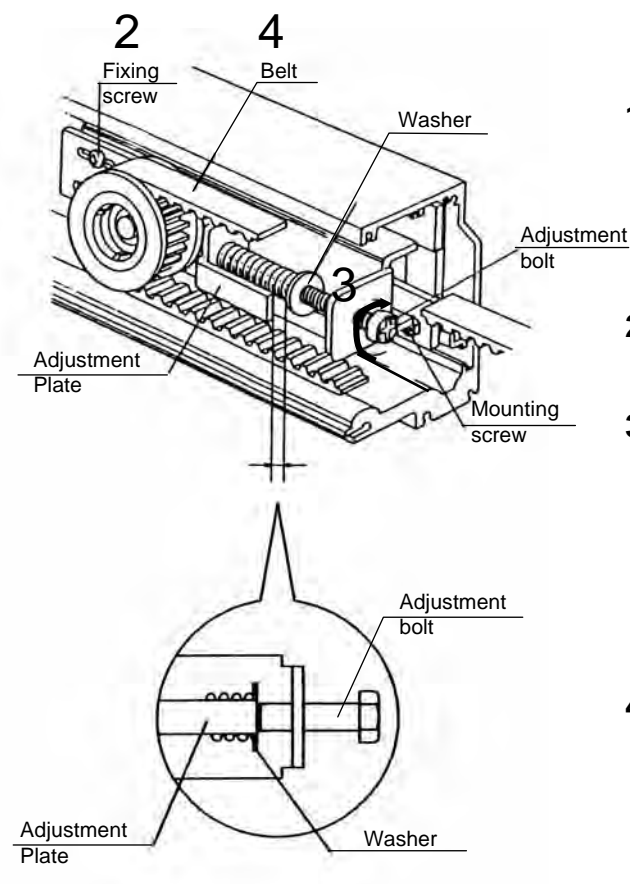

- 1. Pull the Jockey wheel device to the left side by hand to tighter the belt, then, keeping the belt taut, tighten the 4 mounting screws.
- 2. Loosen the 4 fixing screws.
- 3. Turn the adjustment bolt clockwise to adjust the belt tension.

#### [Caution]

The adjustment is correct when the end of adjustment plate just overlaps the washer (as viewed from the front).

4. Tighter the 4 fixing screw firmly.

### **19. Anchoring the Control Device**

#### ■Right side of the Control device

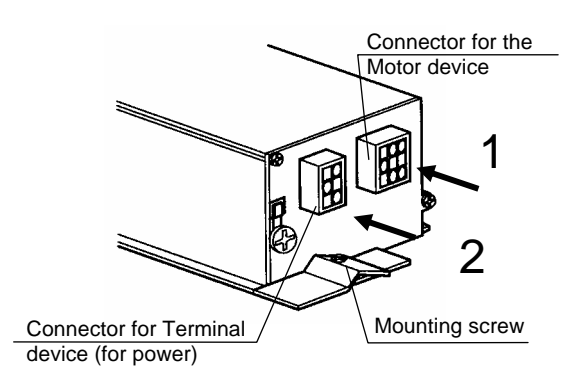

#### ■Left side of the Control device

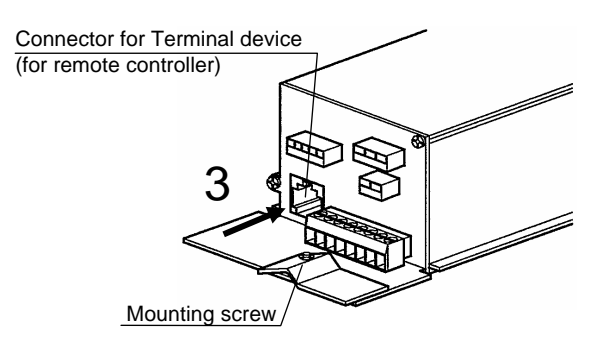

#### 1. Connect the Motor device lead wire to the Control device.

#### [Caution]

It may result in faulty operation if the connection is not handle properly.

2. Connect the Terminal device (for power) lead wire to the Control device. [Caution]

Pass the lead wire above the Motor device. It may result in faulty operation if the connection is not handle properly.

3. Connect the Terminal device (for remote controller) lead wire to the Control device.

{Optional the Terminal device (for remote controller)}

4. Fasten the wires firmly with the clamp. [Caution]

It may result in faulty operation if this item is not handle properly.

### 5. Tighten the mounting screw.

#### [Caution]

It may result in falling if this item is not handle properly.

### 20. Connecting the Photo Cell Sensors (Optional the photo cell sensors)

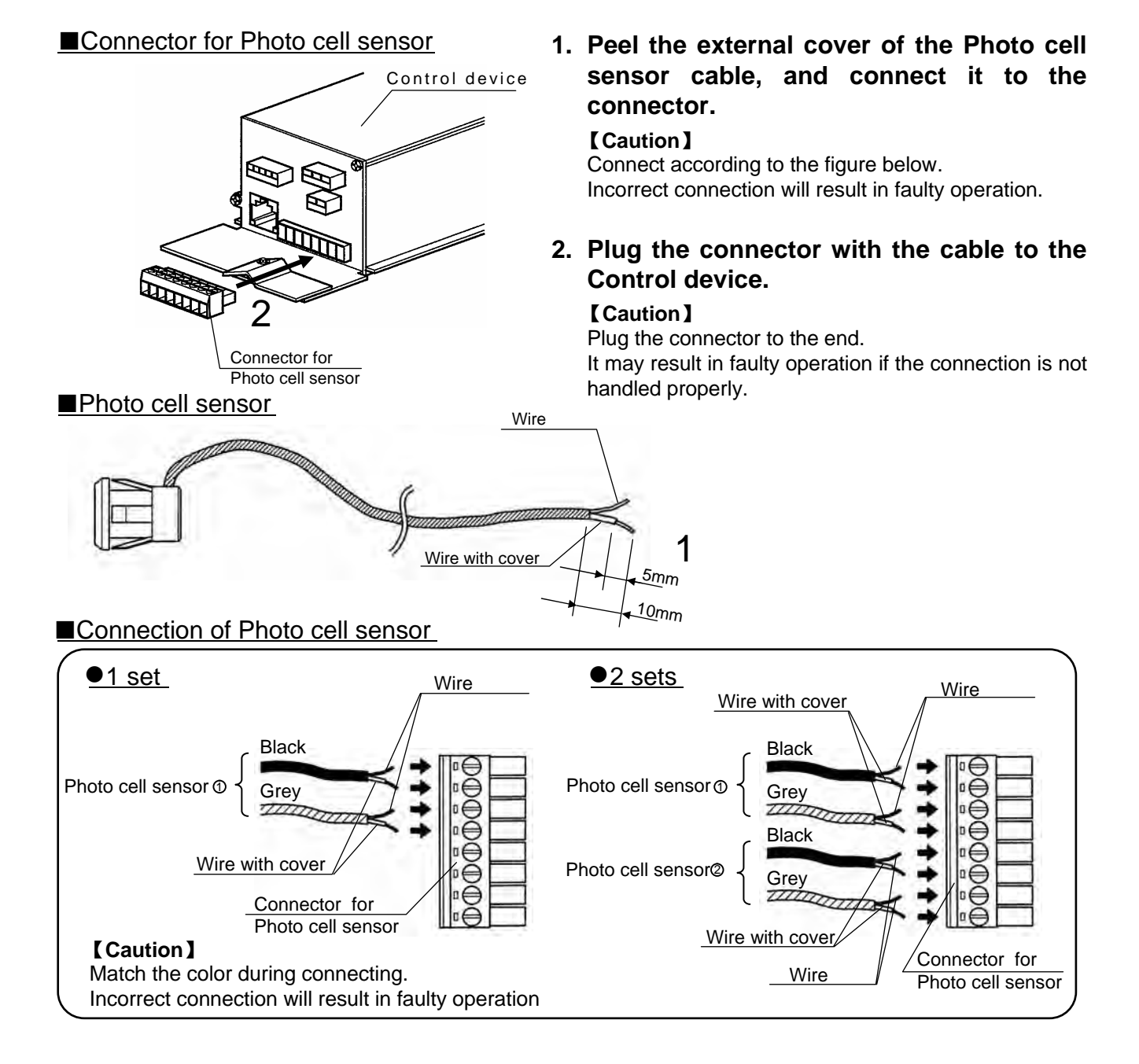

### 21. Installation of Belt Guide(Optional Double)

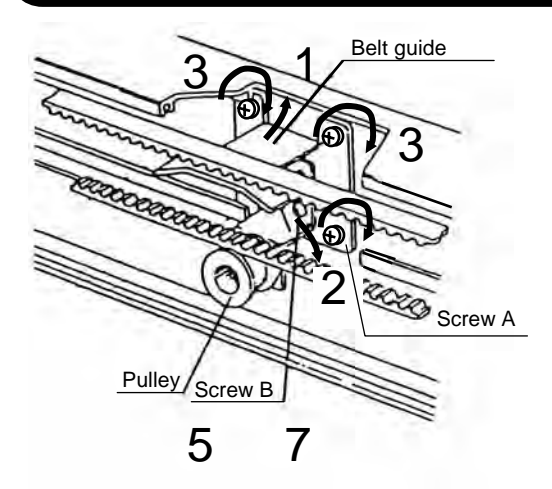

⚠ Incorrectly handle item 1~3 will result in falling.

- 1. Insert the Belt guide into the upper groove.
- 2. Let it slip into the lower groove.
- 3. Tighten the screw A firmly.
- 4. Pass the belt above the pulley.
- 5. Loosen the screw B.
- 6. Adjust the pulley up or down to keep the belt horizontally.
- 7. Tighten the screw B.

# 22. Connecting the Partial opening connector

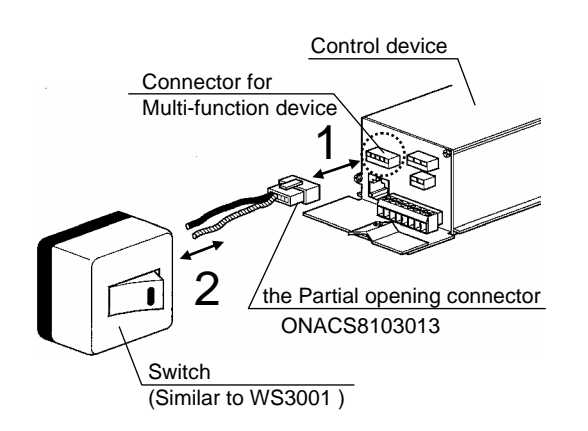

Please prepare the switch similar to WS3001 (Matsushita production).

- 1. Connect the Partial opening connector (ONACS8103013) to the control device.
- 2. Connect the lead wire of Partial opening connector to the switch.

#### 【Caution】

Use wire of 0.5mm in thickness and no more than 10m in length.

Please mount the switch in place where it can not be touched by unauthorized persons or children.

### 23. Connecting Power and Sensor

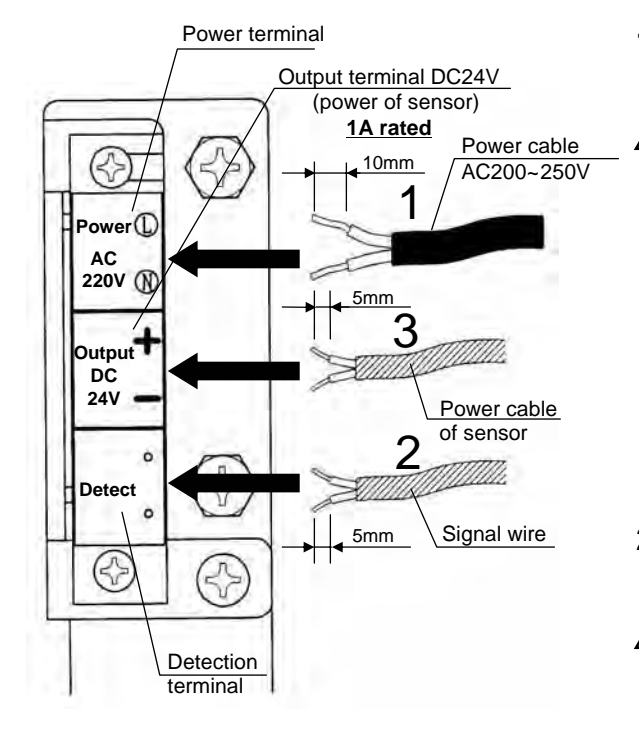

# 1. Connect the power cable to the power terminal securely.

Power supply should be AC200~250V.

It will result in fire and electric shock if contact with the power.

The length of cable cover peeled off is shown in the left figure. Please do not contact the wire with any other part beside the power terminal, otherwise, there will result in electric shock.

Do not insert power cable into the other terminal, otherwise, there will result in failure.

Please connect securely, otherwise, there will result in fire because of bad transmission.

# 2. Connect the signal wire of sensor(yellow and white) to the detect terminal.

Please connect securely, otherwise, there will result in fire and electric shock because of bad transmission.

# 3. Connect the power cable of sensor (grey) to the output terminal(DC24V).

Do not use any instrument that its rated current over 1A, otherwise, there will result in fire and failure.

#### [Caution]

Please use a sensor that its voltage is accordant. Please read sensor manual carefully before install it. There will result in failure if installation is not handled properly.

## 24.Connection Diagram

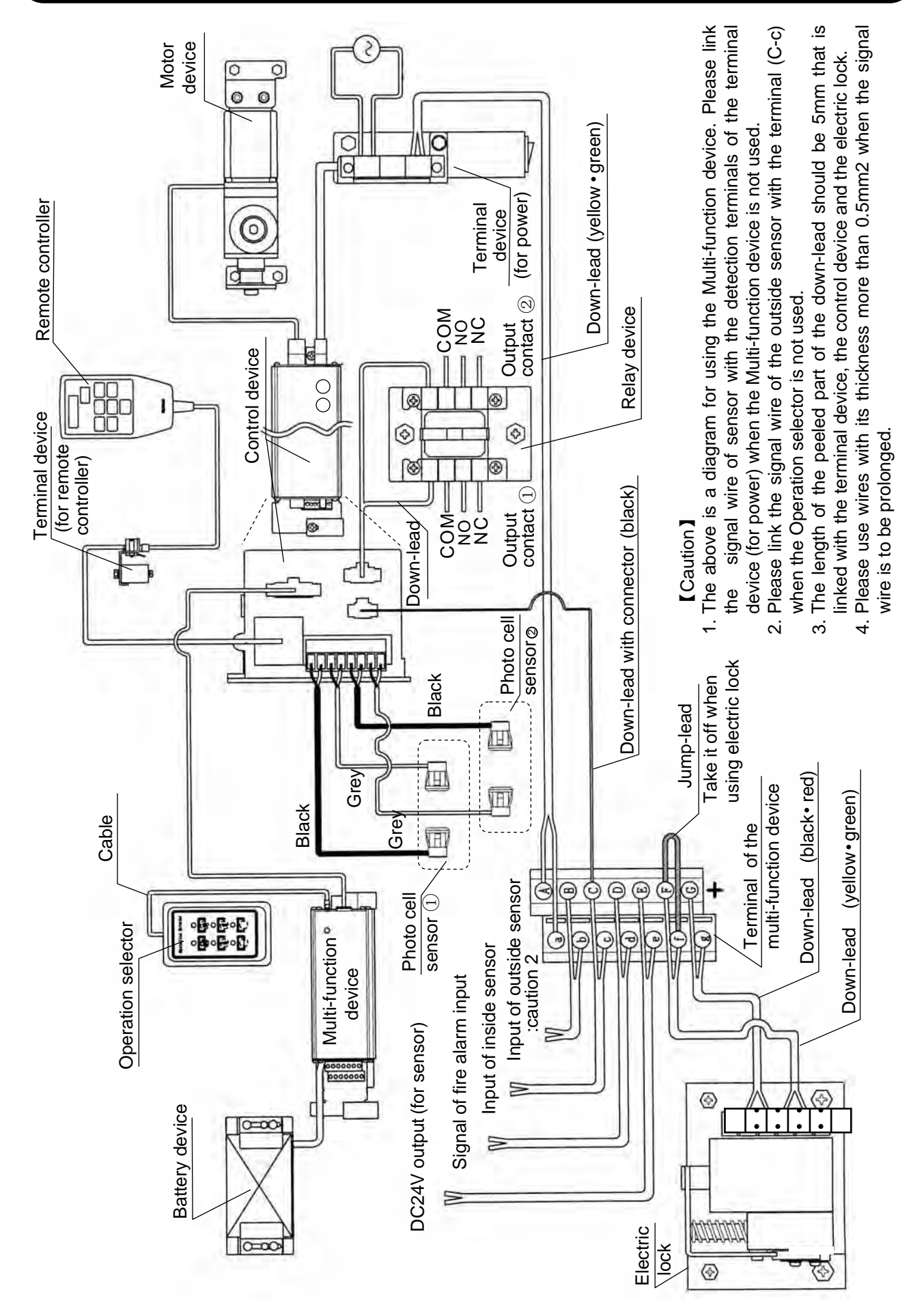

# 25. Checking after installation

| Item                                                                                | Confirm |
|-------------------------------------------------------------------------------------|---------|
| 1. All parts install correctly.                                                     |         |
| 2. There is on resistance to travel when opening and closing the door by hand.      |         |
| 3. Lead Wire is connected correctly.                                                |         |
| 4. Fasten the lead wires firmly with the clamp.                                     |         |
| 5. There should be no dust deposits in the Engine case (especially on guide rail) . |         |

### Introduction to the display and operation parts of the remote controller

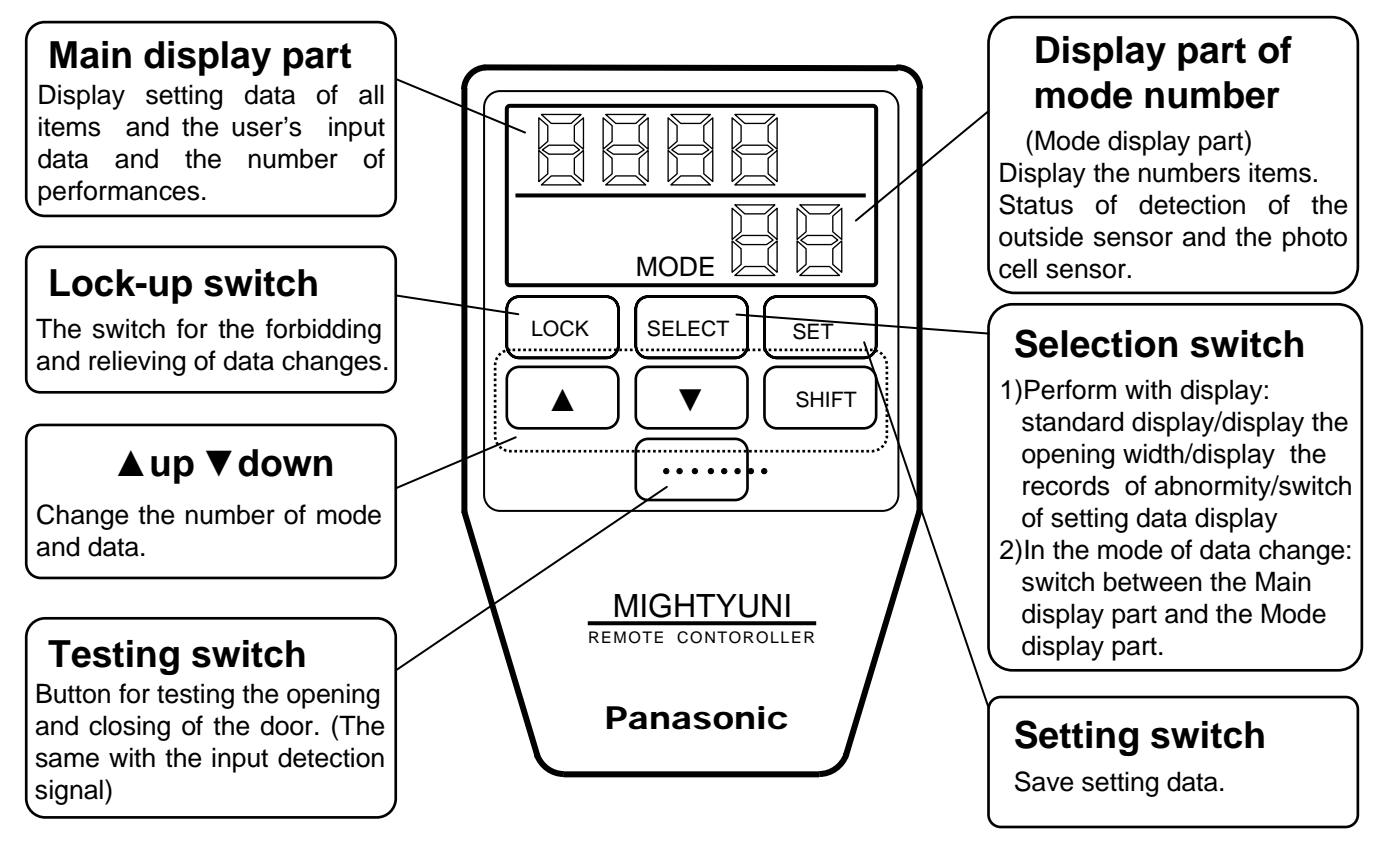

#### 1.Power on.

| Operation order                                                                                                    | Display part                                   |
|----------------------------------------------------------------------------------------------------|------------------------------------------------|
| Close the door by hand.<br>Connect the cable of the remote controller to the terminal device (for remote controller). |                                                |
| Power on<br>Start the simulating action. (Open and close the door<br>once with a low speed.)                          | C     A     L       MODE                       |
| ★<br>The simulating action is over.                                                                                   | <mark>door</mark><br>MODE<br>→Standard display |

Check the opening width by the action described above. Take this state (the Main display part : [door] ) as the standard dispaly.

#### [Caution]

Once the action is over, when turn on the power again, the Main display part is <code>[door]</code> instead of <code>[CAL]</code> and the stimulating action is performed.

#### 2.Set the gross weight

#### **※Default setting is 300kg.**

e.g.) Change the setting to 75kg

| Operation order                                                                                                    | Display part             |
|----------------------------------------------------------------------------------------------------|--------------------------|
| LOCK Press LOCK once to set data.<br>The Mode display part flickers.                                                                                                    | 3     0       MODE     1 |
| SELECT Press SELECT once.<br>Flash moves to the Main display part.                                                                                                    | 300<br>MODE01            |
| <ul> <li>▼ Press three times.</li> <li>【Caution】 Display the minimal weight is 30kg. The change is 3→0.</li> </ul>                                                                                                    | 030<br>MODE01            |
| SHIFT Press once.<br>Flash digital moves to shadow portion.                                                                                                    | 030<br>MODE01            |
| ▲ Press four times. 【 Caution 】 The change is 3→7.                                                                                                    | 070<br>MODE01            |
| SHIFT Press SHIFT once.<br>Flash digital moves to shadow portion.                                                                                                    | 0 7 0<br>MODE 0 1        |
| Press once. <b>(Caution)</b> The change is $0 \rightarrow 5$ .                                                                                                    | 0 7 5<br>MODE 0 1        |
| SET Press SET once.<br>Flash moves to the Mode display part.<br>[Caution]<br>Please keep pressing SET. If the flash does<br>not move to the Mode display part, the setting<br>is not over.<br>Press LOCK to enter<br>standard display | MODE 0 1<br>Flash        |

Input initial setting data into the items in advance according to the gross weight of the door.

See more in List of the initial setting data (P.33).

#### 3.Set the opening direction.

**※Default setting is right (r).** 

e.g.) Change the setting to left

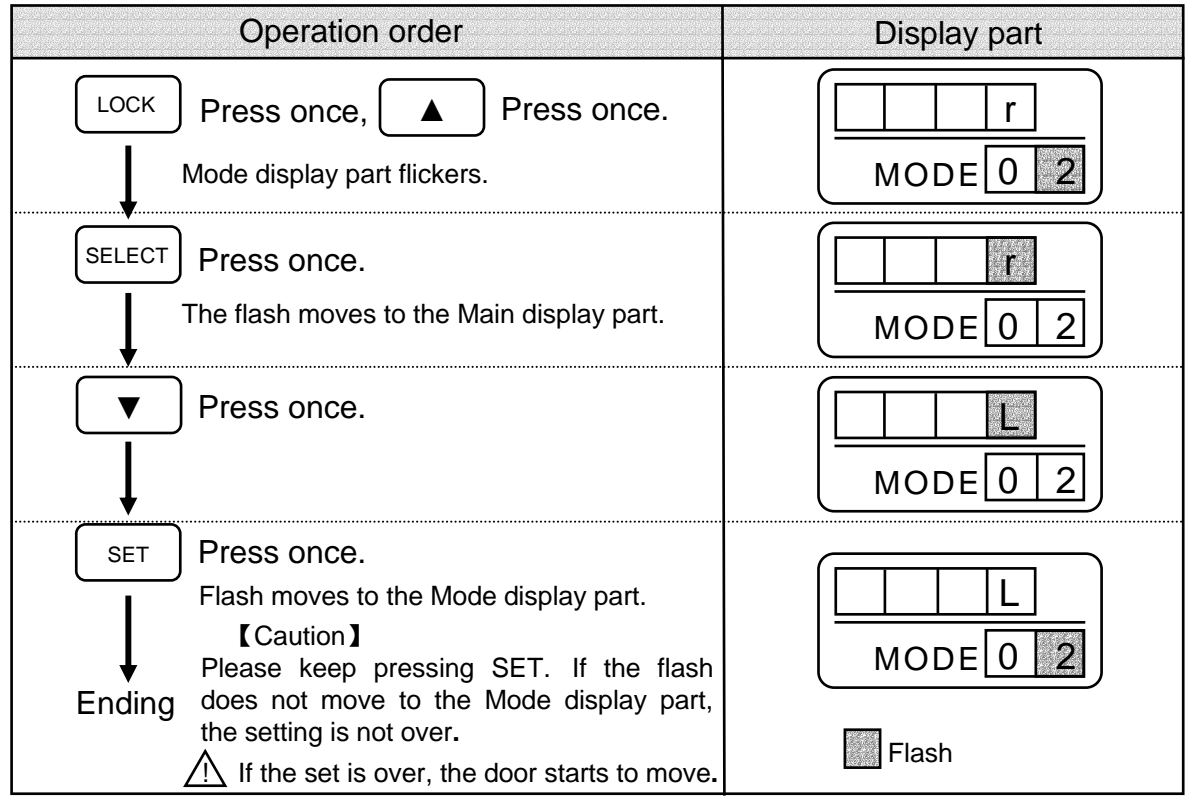

The initial setting is finished with the above steps done.

Refer to "4.change of other items" if other items are expected to be changed (P.34).

### List of the initial setting data

% Except the following items, other items are irrelated to the weight of the door (Refer to "List of set items").

| NO | Function                                       | Gross  | Gross weight of the door (mode No.1) input |         | ) input  | unit    |
|----|------------------------------------------------|--------|--------------------------------------------|---------|----------|---------|
| 1  | weight of the doors                            | 30~ 90 | 95~ 180                                    | 185~240 | 245~ 300 | kg      |
| 2  | opening direction                              | r      | r                                          | r       | r        | —       |
| 3  | opening speed                                  | 550    | 500                                        | 450     | 400      | mm/ sec |
| 4  | amble space of opening                         | 13     | 10                                         | 10      | 10       | grade   |
| 5  | closing speed                                  | 500    | 450                                        | 400     | 350      | mm/sec  |
| 6  | amble space of closing                         | 13     | 10                                         | 10      | 10       | grade   |
| 7  | open time                                      | 1      | 1                                          | 1       | 1        | sec     |
| 8  | opening power                                  | 8      | 8                                          | 8       | 8        | grade   |
| 9  | break force of opening                         | 8      | 8                                          | 8       | 8        | grade   |
| 10 | amble speed of opening                         | 50     | 50                                         | 50      | 50       | mm/sec  |
| 11 | closing power                                  | 8      | 8                                          | 8       | 8        | grade   |
| 12 | break force of closing                         | 8      | 8                                          | 8       | 8        | grade   |
| 13 | amble speed of closing                         | 50     | 50                                         | 50      | 50       | mm/sec  |
| 14 | amble space of opening in partial opening mode | 14     | 9                                          | 10      | 10       | grade   |
| 15 | amble space of closing in partial opening mode | 13     | 8                                          | 9       | 9        | grade   |

#### 4. Change other items

Refer to the "List of setting items" (P.41).

#### [Caution]

Items of No.1-35 are changeable. Others are unchangeable. Refer to "When using photo cell sensor" if the photo cell sensor is used (P.34). Be sure to set the photo cell sensor. Without carefulness, there will result in faulty operation.

|        | Operation order                                                                                                    |
|--------|----------------------------------------------------------------------------------------------------|
| LOCK   | Press once.<br>Mode display part flickers.                                                                                                    |
|        | $\begin{tabular}{ c c c c } \hline \hline \hline \hline \hline \hline \hline \hline \hline \hline \hline \hline \hline \hline \hline \hline \hline \hline \hline$               |
| SELECT | Press once.<br>Flash moves to the Main display part.                                                                                                    |
| SHIFT  | Press SHIFT and <b>A v</b> change the setting data.                                                                                                    |
| SET J  | Press once.<br>Flash moves to the Mode display part.<br>【Caution】<br>Please keep pressing SET. If the flash does not move to the Mode display part,<br>the setting is not over. |
| Ending | LOCK Press LOCK to enter the standard display.                                                                                                    |

### ■When using the photo cell sensor

- 1. Set the photo cell sensor.
  - e.g.) When setting the photo cell sensor

| Operation order                                      | Display part   |
|------------------------------------------------------|----------------|
| LOCK Press LOCK once.<br>Mode display part flickers. | 300       MODE |
| SHIFT Press SHIFT and ▲ ▼ change<br>Mode NO. to 17.  | MODE 17        |
| SELECT Press SELECT once.                            | MODE 17        |

| Press                                                                                                    | I       MODE       1 |
|----------------------------------------------------------------------------------------------------|----------------------|
| <ul> <li>SET</li> <li>Press SET once.</li> <li>The flash moves to the Mode display part.</li> <li>Caution J</li> <li>Please keep pressing SET. If the flash does not move to the Mode display part, the setting is not over.</li> </ul> | MODE 1 7<br>Flash    |

#### 2. Valid/invalid of the photo cell sensor when door is closed.

e.g.) when door is closed, set the photo cell sensor 1 to be valid

| Operation order                                                                                                    | Display part      |  |
|----------------------------------------------------------------------------------------------------|-------------------|--|
| SHIFT Press SHIFT and C Change<br>Mode NO. to 18.                                                                                                    | MODE 1 8          |  |
| SELECT Press SELECT once.<br>The flash moves to the Main display part.                                                                                                    | MODE 1 8          |  |
| Press once.                                                                                                    | MODE 1 8          |  |
| SET Press SET once.<br>The flash moves to the Mode display part.<br>[Caution]<br>Please keep pressing SET. If the flash does<br>not move to the Mode display part, the<br>setting is not over. | MODE 1 8<br>Flash |  |

### 3. Adjust sensitivity of the photo cell sensor.

e.g.) Adjust sensitivity of the photo cell sensor 1

| Operation order                                                                                                    | Display part  |
|----------------------------------------------------------------------------------------------------|---------------|
| SHIFT Press SHIFT and C Change Mode NO. to 19.                                                                                                    | 64<br>MODE 19 |
| SELECT Press SELECT once.<br>The flash moves to the Main display part.                                                                                                    | 64<br>MODE19  |
| SHIFT Keep pressing SHIFT and<br>till the left side lights.<br>The left side of the Main display part<br>displays [0].                                                                                                    | 004<br>MODE19 |
| Press and adjust gradually till<br>the light of the left side of the Main<br>display part is off. Set a grade of 1-<br>2 grades higher and make sure that<br>the light on the left side is off.                                                        | 06<br>MODE 19 |
| SET<br>Press SET once.<br>The flash moves to the Main display part.<br>[Caution]<br>Please keep pressing SET. If the flash does<br>not move to the Mode display part, the<br>setting is not over.<br>LOCK Press LOCK to enter the<br>standard display. | MODE 1        |

#### 4.Confirm the detecting status of the photo cell sensor

| Operation order                                                                                                    | Display part             |
|----------------------------------------------------------------------------------------------------|--------------------------|
| The Main display part displays 『door』                                                                                                    | d   o   r     MODE       |
| Cut the beam of the photo cell sensor.<br>The left side of the Mode display part lights<br>and displays <code>[o]</code> .                                                                 | door<br>MODEO            |
| Get right of the photo cell sensor.<br>The light on the left side of the Mode display<br>part is off.<br>Perform the above operation repeatedly,<br>confirm an end if there is no problem. | d     o     r       MODE |

#### 【Caution】

When performing the above operation, if the light is on or off abnormally, please turn back to "3.Adjust sensitivity of the photo cell sensor" (P.36) and readjust the sensitivity.

### ■Confirm the detecting status of the sensor

| operation order                                                                                                    | display part             |  |
|----------------------------------------------------------------------------------------------------|--------------------------|--|
| The Main display part displays [door] .                                                                                                    | door<br>MODE             |  |
| Make the sensor enter the detecting status.<br>The light on the right side of the Mode display<br>part is on and displays [o]                                                         | d   o   r     MODE   0   |  |
| Stop detection of the sensor.<br>The light on the right side of the Mode display<br>part is off.<br>Perform the above operation repeatedly,<br>confirm an end if there is no problem. | d     o     r       MODE |  |

### The initialization of the remote controller

With the following operation the default setting can be resumed. (Refer to the "List of set items" (P.41)) .

#### [Preconditions of initialization]

- 1. Readjustment is expected for the confusion resulted in adjustments.
- 2. Apply default setting in other scenes.

#### [Mode of initialization]

Initialization modes No.1 to 30 (Please refer to the "List of set items" (P.41)). No initializations for other modes.

#### [Method of initialization]

| Operation order                                                         |
|-------------------------------------------------------------------------|
| Switch off the power of Engine unit.                                    |
| Link the remote controller and switch on the power when pressing $\Box$ |
| Confirm the remote controller displays [CIr] and cut off the power.     |
| Initialization is over. Please adjust with the power on again.          |

#### ■Introduction to mode

There are 3 modes for the operation of remote controller.

| [Main Mode]          | It is the standard mode. It can change the<br>display of the width of the door opening |  |
|----------------------|----------------------------------------------------------------------------------------|--|
|                      | and 2 mode changes underneath.                                                         |  |
| [Data Mode]          | Consult the setting data of all set items.                                             |  |
| [Data Changing Mode] | Change the setting data of all set items.                                              |  |

Please refer to "Operation flow of the remote controller" for the operation flow of the remote controller (P.40).

### [About the Main Mode]

In the status of the display of <code>[door]</code> in standard display, press <code>[SELECT]</code>, displays will be in the order of

 $[display of the opening width] \rightarrow [display of abnormal record] \rightarrow [display of the setting data] \rightarrow [door] \rightarrow [display of the opening width].$ 

#### [display of the opening width]

Display the current opening width.

Checking of the opening width depends on the simulation action when power is on.

[display of abnormal record] (Modes No.39~43)

Display the abnormal status of the last operation.

Press  $\blacktriangle \nabla$ , and the past abnormal records can be confirmed.

(for the last 5 times only)

[display of the setting data] = [Data Mode] (Modes No.1~47)

Display the current setting gross weight of the door.

 $\mathbf{\nabla}$  | Press  $\mathbf{\Delta}$   $\mathbf{\nabla}$  and the current setting data can be confirmed.

Please refer to "List of the set items" for all set items (P.41)

### About [Data Changing Mode] (Modes No.1~35)

In the status of Main mode, press [LOCK], it is changed into [Data Changing Mode.]

Press

to select set items and the setting data can be changed.

In the status of 【Data Changing Mode】, press LOCK again and turn back to standard display of 『door』.

Please refer to "4. change other items" when changing setting data (P.34).

### ■Operation flow of the remote controller

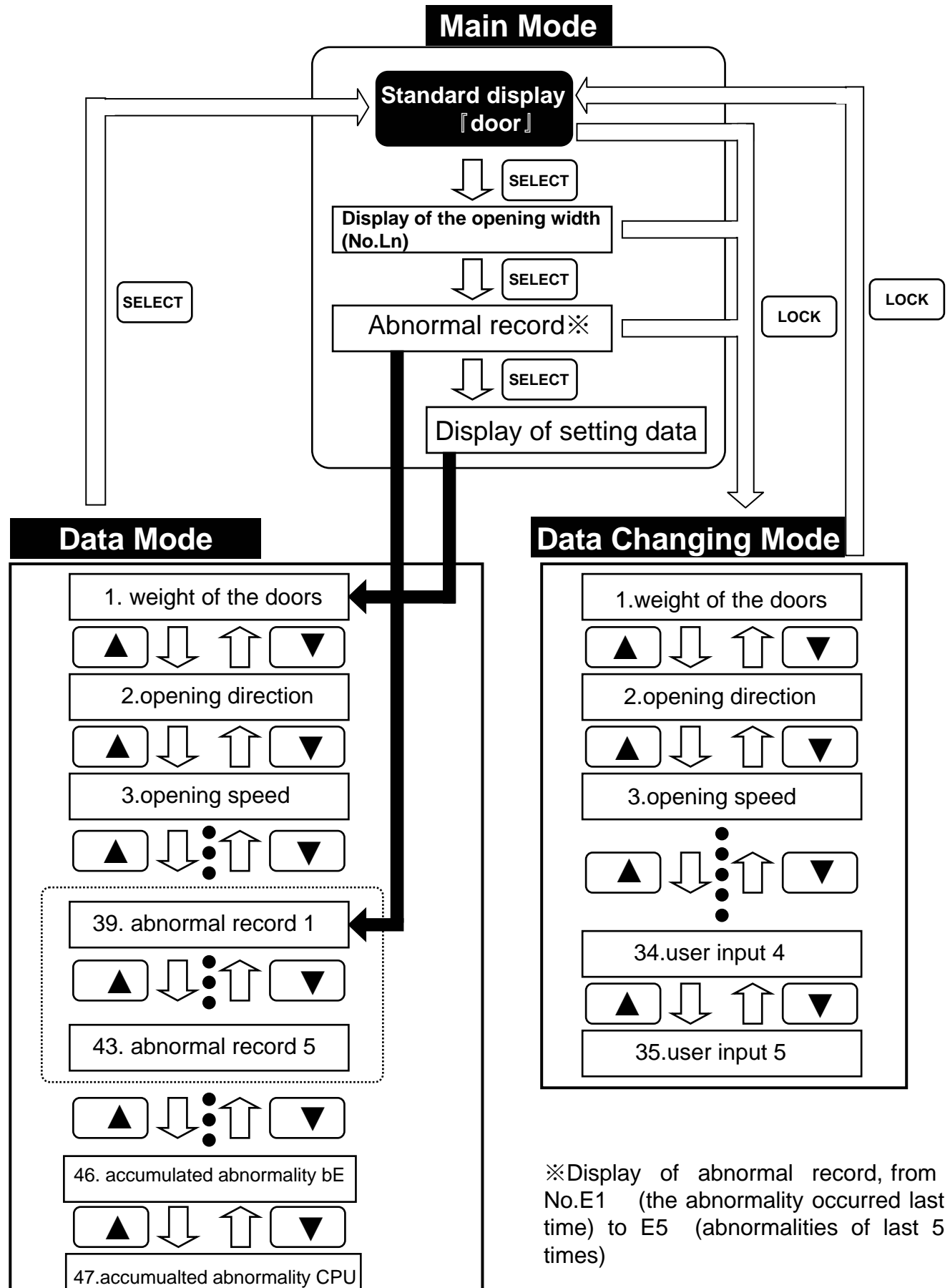

### ■List of set items

| set NO | Item                                              | Introduction to the enginery                                    | Setting range                                                                                                    | Default<br>setting | Unit      |
|--------|---------------------------------------------------|-----------------------------------------------------------------|----------------------------------------------------------------------------------------------------|--------------------|-----------|
| 1      | Weight of the doors                               | Set the gross weight of the doors.                              | 30~300 (scale value 5kg)                                                                                                    | 300                | kg        |
| 2      | Opening direction                                 | Set the direction of the door's opening.                        | $r \hspace{0.1 cm} (right) \hspace{0.1 cm} / \hspace{0.1 cm} L \hspace{0.1 cm} (left)$ , the double type is set to be $\hspace{0.1 cm} r$ | r                  | _         |
| 3      | Opening speed                                     | Set the opening speed.                                          | 150~600 (scale value 50mm)                                                                                                    | 400                | mm/sec    |
| 4      | Amble space of opening                            | Set the amble space of opening.                                 | 0 ~25 (0 is the min)                                                                                                    | 10                 | grade     |
| 5      | Closing speed                                     | Set the closing speed.                                          | 100~500 (scale value 50mm)                                                                                                    | 350                | mm /sec   |
| 6      | Amble space of closing                            | set the amble space of closing.                                 | 0~25 (0 is the min)                                                                                                    | 10                 | grade     |
| 7      | Open time                                         | Set the time from opening to closing.                           | 0~9                                                                                                    | 1                  | sec       |
| 8      | Open power                                        | Set the power intensity of opening.                             | 0~ 8 (0 is the min)                                                                                                    | 8                  | grade     |
| 9      | Break force of opening                            | Set the power intensity of break force of opening.              | 0~8 (0 is the min)                                                                                                    | 8                  | grade     |
| 10     | Amble speed of opening                            | Set the amble speed of opening.                                 | 30, 50, 70                                                                                                    | 50                 | mm / sec  |
| 11     | Closing power                                     | Set the power intensity of closing.                             | 0~ 8 (0 is the min)                                                                                                    | 8                  | grade     |
| 12     | Break force of closing                            | Set the power intensity of break force of closing.              | 0~8 (0 is the min)                                                                                                    | 8                  | grade     |
| 13     | Amble speed of closing                            | Set the amble speed of closing.                                 | 30, 50, 70                                                                                                    | 50                 | mm / sec  |
| 14     | Amble space of opening in<br>partial opening mode | Set the amble space of opening in partial opening mode.         | 0~25 (0 is the min)                                                                                                    | 10                 | grade     |
| 15     | Amble space of closing in<br>partial opening mode | Set the amble space of closing in partial opening mode.         | 0~25 (0 is the min)                                                                                                    | 9                  | grade     |
| 16     | Action of power on                                | Set the action of power on.                                     | $\begin{array}{llllllllllllllllllllllllllllllllllll$                                                                                      | 1                  | —         |
| 17     | Photo cell sensor                                 | Set the photo cell sensor.                                      | 0 (unused) ,1 (use 1 only) ,2 (use 2 only) , 3 (use 1 and 2 )<br>4 (for feet controlling switches ( ratchet enginery))                    | 0                  | _         |
| 18     | Photo cell sensor of closing                      | Set the photo cell sensor of closing.                           | 0 (invalid) 1 (valid)                                                                                                    | 0                  | _         |
| 19     | Sensitivity of the photo cell<br>sensor 1         | Adjust the sensitivity of photo cell sensor 1 in use.           | 00~64 (0 is the bluntest).                                                                                                    | 64                 | grade     |
| 20     | Sensitivity of the photo cell<br>sensor 2         | Adjust the sensitivity of photo cell sensor 2 in use.           | 00~64 (0 is the bluntest).                                                                                                    | 64                 | grade     |
| 21     | Security enginery                                 | Set the action when the door is nipped.                         | 0 (stop) 1 (reverse)                                                                                                    | 1                  | _         |
| 22     | Sensitivity of security                           | Set the sensitivity of the security enginery.                   | 0~4 (4 is the bluntest).                                                                                                    | 3                  | _         |
| 23     | Pressure-adding operation                         | Set the status of closing.                                      | 0 (stop) 1 (pressure-adding action)                                                                                                    | 0                  | _         |
| 24     | Ratchet enginery                                  | The sensor senses opening and senses closing.                   | 0 (invalid) 1 (valid)                                                                                                    | 0                  | _         |
| 25     | Operation in disaster                             | Set the action of the door when abnormal signal occurs.         | 0 (stop the door) ,1 (open the door) ,<br>2 (close the door)                                                                              | 0                  | _         |
| 26     | Operation when power is off                       | Set the action when power is off (The battery device is need.). | 0 (stop the door) ,1 (open the door) ,<br>2 (close the door)                                                                              | 0                  | _         |
| 27     | Output contract                                   | Set the signal output in opening status.                        | 0 (opening signal output)<br>1 (door bell signal output)                                                                                  | 0                  | _         |
| 28     | Electric lock                                     | Set whether the electric lock is to be used.                    | 0 (unused) 1 (used)                                                                                                    | 0                  | —         |
| 29     | Partial position                                  | Set the opening width in partial opening mode.                  | 20, 30, 40, 50, 60, 70, 80, 90                                                                                                    | 60                 | %         |
| 30     | Measurement of the<br>opening width               | Set the measuring calculagraph of the opening width.            | 0 (measurement with power on)<br>1 (auto-change after the measurement)                                                                    | 0                  | _         |
| 31     | User input 1                                      | User input1 Input construction date                             | 0000~9999                                                                                                    | 0000               | _         |
| 32     | User input2                                       | User input2 and refit date.                                     | 0000~9999                                                                                                    | 0000               | _         |
| 33     | User input3                                       | User input3 e.g.) April 10th, 2001                              | 0000~9999                                                                                                    | 0000               | _         |
| 34     | User input4                                       |                                                                 | 0000~9999                                                                                                    | 0000               | _         |
| 35     | User input5                                       | User input5                                                     | 0000~9999                                                                                                    | 0000               | _         |
| 36     | Operation times                                   | Display the times of the operation.                             | 0000~9999                                                                                                    | 0000               | 1000times |
| 37     | Times of safe operation                           | Display the times of safe operation.                            | 0000~9999                                                                                                    | 0000               | time      |
| 38     | Times of power input                              | Display the times of power input.                               | 0000~9999                                                                                                    | 0000               | time      |
| 39     | Abnormal record 1                                 | Display the abnormal record.                                    | •OC (overloaded current inside the controller)                                                                                            | _                  |           |
| 40     | Abnormal record 2                                 | Display the abnormal record.                                    | •OL (overloaded inside the controller)                                                                                                    | _                  |           |
| 41     | Abnormal record 3                                 | Display the abnormal record.                                    | •CPU (communication abnormal inside                                                                                                    | _                  | _         |
| 42     | Abnormal record 4                                 | Display the abnormal record.                                    | the electric parts).                                                                                                    |                    |           |
| 43     | Abnormal record 5                                 | Display the abnormal record.                                    | <u>"27.Thoubleshooting"(P42).</u>                                                                                                    | _                  |           |
| 44     | Accumulated abnormality OC                        | Display the accumulated times of OC.                            | 0000~9999                                                                                                    | 0000               | time      |
| 45     | Accumulated abnormality OL                        | Display the accumulated times of OL.                            | 0000~9999                                                                                                    | 0000               | time      |
| 46     | Accumulated abnormality bE-                       | Display the accumulated times of bE                             | 0000~9999                                                                                                    | 0000               | time      |
| 47     | Accumulated abnormality CPU                       | Display the accumulated times of CPU                            | 0000~9999                                                                                                    | 0000               | time      |
| ·      |                                                   |                                                                 |                                                                                                    |                    |           |

### 27.Troubleshooting

### ■Checking order

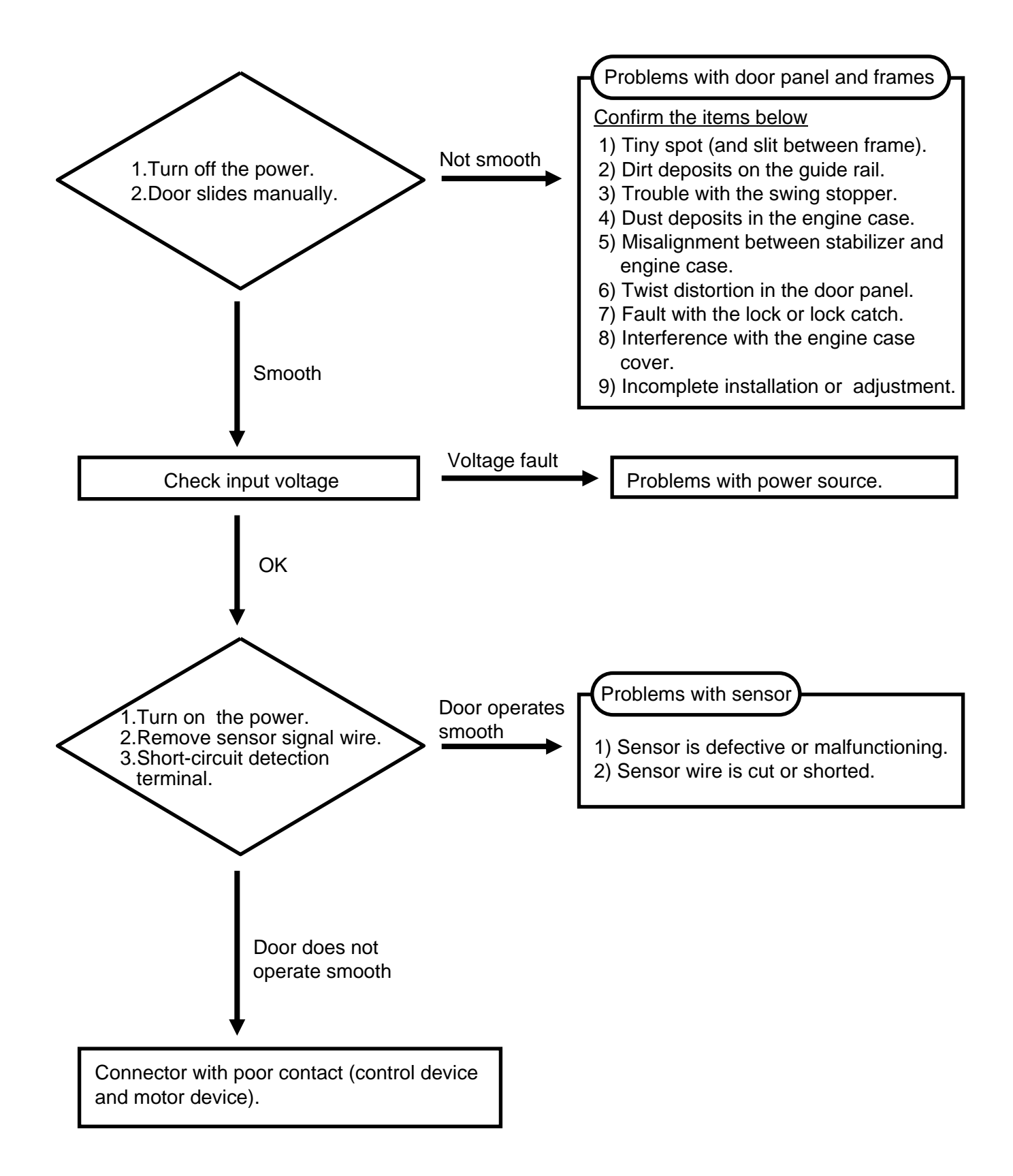

# 27.Troubleshooting

| Symptom                        | Possible Cause                                                                           | Check                                                                                                    | Solution                                                                                                    |  |
|--------------------------------|------------------------------------------------------------------------------------------|----------------------------------------------------------------------------------------------------|----------------------------------------------------------------------------------------------------|--|
| Door movements are too slow.   | <ul> <li>Door opening or closing<br/>speed is set too low.</li> </ul>                    | Check the data of opening or closing speed.                                                                                                    | Change the setting date                                                                                                    |  |
|                                | <ul> <li>Amble space is set too<br/>long.</li> </ul>                                     | Check the data of Amble space.                                                                                                    | Change the setting date                                                                                                    |  |
|                                | <ul> <li>A person was hit by the<br/>closing door, causing an<br/>error mode.</li> </ul> |                                                                                                    | Let the door close by the sensor detection of people pass.                                                                                         |  |
|                                | <ul> <li>The sliding friction of<br/>The door is too high.</li> </ul>                    | <ul> <li>Turn the power off, slide the door by hand.</li> <li>Check for dirt deposited on the guide rail.</li> <li>Check for a loose lock catch at the bottom of the door.</li> <li>Check if the swing stopper is damaged or loosened, and interfering with the lock catch.</li> <li>Check for the presence of obstacles.</li> </ul> | <ul> <li>Clean the guide rail.</li> <li>Secure the lock.</li> <li>Replace or retighten the swing stopper.</li> <li>Remove the obstacle.</li> </ul> |  |
| Space between the doors is too | Amble speed is too quick.                                                                |                                                                                                    | Reduce the amble speed.                                                                                                    |  |
| small when<br>closing          | Amble space is too short.                                                                |                                                                                                    | Increase the amble space.                                                                                                    |  |
| Door remains<br>inoperative    | ●The power is turn off.                                                                  | Check the circuit breaker.                                                                                                    | Turn on the power.<br>【Caution】<br>If breaker turn off again, please<br>contact with construction unit.                                            |  |
|                                |                                                                                          | Check the power switch for the Engine unit.                                                                                                    | Turn on the switch.                                                                                                    |  |
|                                | <ul> <li>Sensor malfunctions</li> </ul>                                                  | Short-circuit sensor detection terminal                                                                                                    | Replace the sensor.                                                                                                    |  |
|                                | ●sensor signal wire cut off                                                              | to confirm whether the door operate.                                                                                                    | Replace the sensor signal wire.                                                                                                    |  |
|                                | <ul> <li>Door is locked.</li> </ul>                                                      | Confirms the door whether is locked                                                                                                    | Unlock the door.                                                                                                    |  |
|                                | <ul> <li>Dirt deposits on the guide rail.</li> </ul>                                     | Turn the power off and check whether the door slide smoothly.                                                                                                    | Clean the guide rail.                                                                                                    |  |
|                                | <ul> <li>The sliding friction is too<br/>high.</li> </ul>                                | Turn the power off ,slide the door by hand, then check the sliding friction .                                                                                                    | Remove the obstacle and garbage.                                                                                                    |  |
|                                |                                                                                          | Check the display of remote controller                                                                                                    |                                                                                                    |  |
|                                |                                                                                          | <ul> <li>Display OC</li> <li>└Turn on the power</li> </ul>                                                                                                    |                                                                                                    |  |
|                                |                                                                                          | Display OC ,no operation.<br>Display door ,operate normally                                                                                                    | Replace control device<br>Normal                                                                                                    |  |
|                                |                                                                                          | <ul> <li>Display OL</li> <li>Turn power off and check obstacles.</li> <li>Whether weight of the door and setting is accordant.</li> </ul>                                                                                                    | Cleaning<br>Change setting date.                                                                                                    |  |
|                                |                                                                                          | <ul> <li>Display bE-</li> <li>∟Check whether belt is sever.</li> </ul>                                                                                                    | Replace the belt.                                                                                                    |  |
|                                |                                                                                          | <ul> <li>Display CPU</li> <li>Turn on the power</li> </ul>                                                                                                    |                                                                                                    |  |
|                                |                                                                                          | Display CPU, no operation.                                                                                                    | Replace control device<br>Normal                                                                                                    |  |
| The door does not open         | •The door is in partial opening mode.                                                    | Check the partial switch or operation selector.                                                                                                    | Switch to normal opening Mode.                                                                                                    |  |
| completely.                    | <ul> <li>the weight setting of<br/>remote controller is wrong.</li> </ul>                | Whether weight of the door and setting<br>of remote controller is accordant.<br>Ex.)<br>The doors are 150kx 2, if the setting<br>data is 75, the door will not operate.                                                                                                    | Change the setting data                                                                                                    |  |

# 27.Troubleshooting

| Symptom                                                       | Possible Cause                                                                                                    | Check                                                     | Solution                                                                |  |
|---------------------------------------------------------------|----------------------------------------------------------------------------------------------------|-----------------------------------------------------------|-------------------------------------------------------------------------|--|
| The door does not close.                                      | <ul> <li>Sensor is continuously<br/>activated.</li> </ul>                                                                                      | There is a moving object in the detection area.           | Remove the object.                                                      |  |
|                                                               |                                                                                                    | There is not a moving object in the detection area.       | Replace the sensor.                                                     |  |
|                                                               | <ul> <li>Photo cell sensor is<br/>continuously activated.</li> </ul>                                                                           | There is dirt on the sensor head.                         | Clean the sensor head.                                                  |  |
|                                                               |                                                                                                    | Either of the sensor heads is<br>incorrectly aligned.     | Adjust the sensor head.                                                 |  |
|                                                               | <ul> <li>Sensor signal wires are<br/>short-circuited.</li> </ul>                                                                               | Whether the door dose close after remove the signal wire. | Replace the sensor signal wire.                                         |  |
| The door dose<br>not operate<br>properly at<br>random.        | Sensor malfunctions <ul> <li>Using Active Infrared <ul> <li>sensors:</li> </ul> </li> <li>Dirty detection window.</li> </ul>                   |                                                           | Clean the window with a soft cloth with detergent.                      |  |
|                                                               | Using Passive Infrared     sensors:     Sensitivity is too low.     Temperature of detection                                                   |                                                           | Adjust sensitivity.                                                     |  |
|                                                               | area is close to man's temperature.                                                                                                    |                                                           | Change sensor type.                                                     |  |
|                                                               | ●Forklifts, pushcarts                                                                                                    |                                                           | Adjust the detection area.                                              |  |
|                                                               | <ul> <li>Supply voltage is unstable</li> </ul>                                                                                                 | Check the sensor power supply terminal.                   | Correct the supply voltage.                                             |  |
| The door opens<br>or closes when<br>no one is at the<br>door. | <ul> <li>Sensor malfunctions</li> <li>Using Active Infrared<br/>sensors</li> <li>A moving object exists in<br/>the detecting area.</li> </ul>  |                                                           | Adjust the detection area.<br>Remove the moving object.                 |  |
|                                                               | <ul> <li>A strong source of radio<br/>waves is in the vicinity.</li> </ul>                                                                     |                                                           | Remove the source of radio waves.                                       |  |
|                                                               | ●Dogs,cats                                                                                                    |                                                           | Normal                                                                  |  |
|                                                               | <ul> <li>The detection area overlaps<br/>with that of another sensor.</li> </ul>                                                               |                                                           | Set the different frequency switch.                                     |  |
|                                                               | <ul> <li>Fluorescent or neon lamps<br/>exist in the detection area.</li> </ul>                                                                 |                                                           | Adjust the detection area.<br>Remove the Fluorescent<br>and neon lamps. |  |
|                                                               | <ul> <li>Some condition has<br/>changed in the detection area</li> <li>Ex. Snow has fallen and<br/>footprints have been left in it.</li> </ul> |                                                           | Normal                                                                  |  |
|                                                               | <ul> <li>The door is in the detection area.</li> </ul>                                                                                         | The sensor is activated by door movements.                | Adjusts the detection area.                                             |  |
|                                                               | Using Passive Infrared     sensors:                                                                                                    | Refer to items above of Active Infrared sensors.          |                                                                         |  |
|                                                               | •Using other type sensors:<br>Sensitivity is too high.                                                                                         |                                                           | Adjust the sensitivity.                                                 |  |

### 28. Specification

#### ■120kg series

| Engine                                                        | With aux sensor                                                                           | ONACS88425                                                                                                    | ONACS88426           | ONACS88435           | ONACS8436    |
|---------------------------------------------------------------|-------------------------------------------------------------------------------------------|----------------------------------------------------------------------------------------------------|----------------------|----------------------|--------------|
| unit                                                          | Without aux.<br>sensor                                                                    | ONACS88427                                                                                                    | ONACS88428           | ONACS88437           | ONACS88438   |
| Door                                                          |                                                                                           | Sir                                                                                                    | ngle                 | Double               |              |
| Installation                                                  | method                                                                                    | Enclosed type                                                                                                    | Surface type         | Enclosed type        | Surface type |
| Door wgt                                                      |                                                                                           | 120kg×1                                                                                                    |                      | 120kg×2              |              |
| Door width                                                    |                                                                                           | 600~1,250mm                                                                                                    |                      |                      |              |
| Motor                                                         |                                                                                           |                                                                                                    | DC24V 50W br         | ushless motor        |              |
| Open spee                                                     | ed                                                                                        | 16~44cm/sec (adjustable) 14~30cm/sec (adjustable)                                                                   |                      |                      | (adjustable) |
| Close speed 11~40cm/sec (adjustable) 10~29cm/sec (adjustable) |                                                                                           | (adjustable)                                                                                                    |                      |                      |              |
| Opening ti                                                    | me                                                                                        | 0~9sec (adjustable)                                                                                                 |                      |                      |              |
| Partial ope                                                   | artial opening Adjustable 20~90% of Full-open width, need partial opening connector ONKA8 |                                                                                                    | ctor ONKA8103013     |                      |              |
| Manual for                                                    | ce                                                                                        | 55.8N (6.0kgf) 83.3N (8.5kgf)                                                                                       |                      |                      | (8.5kgf)     |
| Knock dete                                                    | ector                                                                                     | Bounce                                                                                                    | back in knocking tes | t (setting by remote | e contro)l   |
| Voltage                                                       |                                                                                           | AC200~250V 50/60Hz                                                                                                  |                      |                      |              |
| Input current                                                 | Standby                                                                                   | 0.3A                                                                                                    |                      |                      |              |
| •without sensor                                               | Operation                                                                                 | 4.8                                                                                                    | A                    | 5.0                  | A            |
| Env temp.                                                     |                                                                                           | <b>-20~+50</b> °C                                                                                                   |                      |                      |              |
| Operation mode                                                |                                                                                           | Detect→ door opening→ brake→ slow move→ stop (open status)<br>→door closing→ brake→ slow move→ stop (closed status) |                      |                      |              |

#### %Average speed of moving 60cm from opening or closing position.

#### ■150kg series

Engine With aux sensor ONACS88225 ONACS88226 ONACS88235 ONACS88236 unit Without aux. ONACS88227 ONACS88228 ONACS88237 ONACS88238 sensor Double Door Single Installation method Enclosed type Surface type Enclosed type Surface type Door wgt 150kg×1 150kg×2 Door width 600~1,250mm Motor DC24V 50W brushless motor 14~41cm/sec 14~34cm/sec Open speed (adjustable) (adjustable) 10~39cm/sec 10~34cm/sec Close speed (adjustable) (adjustable) 0~9sec Opening time (adjustable) Adjustable 20~ 90 of Full-open width, need partial opening connector NKA8103013 Partial opening Manual force 27.1N (2.8kgf) 38.2N (3.9kgf) Knock detector Bounce back in knocking test (setting by remote control) Voltage AC200~250V 50/60Hz Input current 0.09A Standby (AC200V) 1.40A 1.40A Operation without sensor -20~+50℃ Env temp. Detect $\rightarrow$  door opening $\rightarrow$  brake $\rightarrow$  slow move $\rightarrow$  stop (open status) Operation mode  $\rightarrow$ door closing  $\rightarrow$ brake  $\rightarrow$ slow move  $\rightarrow$ stop(closed status)

XAverage speed of moving 60cm from opening or closing position.

### Panasonic Electric Works (Beijing) Co., Ltd

Hot line : (0086)400-810-4611

Web site: pewbj.panasonic.cn

Address:#1 Tong Ji North Road, Beijing Economic&Technological Development Zone,Beijing,China